# Evaluates: MAX96701 with Coax or STP Cable

#### **General Description**

The MAX96701 coax evaluation kit (EV kit) provides a proven design to evaluate the MAX96701 high-bandwidth gigabit multimedia serial link (GMSL) serializer with spread spectrum and full-duplex control channel, through the use of a standard FAKRA coax or STP cable. The EV kit also includes Windows Vista<sup>®</sup>- and Windows<sup>®</sup> 7-compatible software that provides a simple graphical user interface (GUI) for exercising features of the device.

For complete GMSL evaluation using a standard FAKRA coax cable, order the MAX96701 EV kit and a companion deserializer board (the MAX96700 EV kit is referenced in this document). For testing with STP cable, also order the MAXCOAX2STP-HSD adapter kit and refer to its data sheet. Only one adapter kit is required per link (connecting the serializer and deserializer boards).

**Note:** In the following sections, MAX96701 and the term "serializer" refer to the MAX96701 IC and MAX96700 and the term "deserializer" refer to the MAX96700 IC.

**Note:** This document applies to both coax and STP EV kits. This document covers coax cable links, but the information provided applies equally to STP cable links.

#### Ordering Information appears at end of data sheet.

#### Features

- Accepts 14-Bit Parallel Input Data and Outputs GMSL Serial Data through FAKRA Connectors
- Power-over-Coax Capable
- Windows Vista- and Windows 7-Compatible Software
- USB-Controlled Interface (Cable Included)
- USB Powered
- Proven PCB Layout
- Fully Assembled and Tested

#### Items Included in the EV Kit Package

| DECRIPTION                 | QTY |
|----------------------------|-----|
| MAX96701 coax EV kit board | 1   |
| USB cable                  | 1   |

## MAX96701 EV Kit Files

| FILE                                | DECRIPTION                                    |
|-------------------------------------|-----------------------------------------------|
| MAXSerDesEV-N_Vxxxx_<br>Install.EXE | Installs the EV kit files on<br>your computer |
| MAXSerDesEV-N.EXE                   | Graphical user interface<br>(GUI) program     |
| CDM20600.EXE                        | Installs the USB device driver                |
| USB_Driver_Help_200.PDF             | USB driver installation help file             |

Windows and Windows Vista are registered trademarks and registered service marks of Microsoft Corporation.

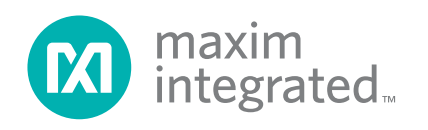

#### **Quick Start**

#### **Required Equipment**

- MAX96701 serializer EV kit
- MAX96700 deserializer EV kit
- 2m FAKRA cable assembly (included with the deserializer EV kit)
- > 20MHz function generator
- PC with Windows Vista or Windows 7 and a spare USB port (direct 500mA connection required; do not use a bus-powered hub)
- 5V DC, 500mA power supply

**Note:** In the following sections, software-related items are identified by bolding. Text in **bold** refers to items from the EV kit software. Text in **bold and underlined** refers to items from the Windows operating system.

#### Procedure

The EV kit is fully assembled and tested. Follow the steps below to verify board operation:

- Visit <u>www.maximintegrated.com\EVKitsoftware</u> to download and install the latest version of the EV kit software:
  - Double-click on GMSL SerDes Evaluation Kit Software-Nuvoton.
  - Download the MAXSerDesEV-N\_Vx\_x\_x\_x\_ Install.ZIP file (8MB).
  - Extract and install the MAXSerDesEV-N\_ Vx\_x\_x\_n\_Install.EXE file. The installation application installs the USB driver. If the USB driver installation is not successful, install the appropriate USB driver for your computer by visiting www.ftdichip.com/Drivers/VCP.htm.
- 2) Verify that jumpers on the serializer board are in their default positions, as shown in Figure 15.
- 3) Verify that jumpers on the deserializer board are in their default positions, as shown in Figure 16.
- 4) Set up the system, as shown in <u>Figure 1</u>.
- 5) Connect the FAKRA cable from the OUT+ terminal on the serializer board to the IN0+ terminal on the deserializer board.
- 6) Connect the USB cable between the PC and USB port on the Nuvoton microcontroller daughter board on the serializer board.
- 7) Verify that LED\_PWR on the deserializer board lights up, indicating that the deserializer board has power.

## Evaluates: MAX96701 with Coax or STP Cable

- Verify that LED\_PWR on the serializer board lights up, indicating that the serializer board has power. Both serializer and deserializer have a power-overcoax (POC) circuit that is active by default.
- 9) Verify that LOCK\_LED on the deserializer board lights up, indicating that the link has been successfully established. If the LOCK\_LED is off, or ERR\_LED is on, go to the <u>Troubleshooting</u> section and fix the problem before continuing. **Note:** If you are working with an earlier version of the deserializer IC, you must write value of 0xA6 to register address 0x9b at slave address 0x90 to enable the control channel. In the current revision of the IC, this step is no longer needed.
- 10) Start the EV kit software by selecting Start | Programs | Maxim Integrated | MAXSerDesEV-N | MAXSerDesEV-N.
- 11) The Configuration Settings window opens (see <u>Figure 2</u>) and the GUI automatically searches for any active listener in both I<sup>2</sup>C and UART mode and identifies a valid GMSL product. Once a valid device is identified, the corresponding configuration jumpers are displayed to help users configure the serializer and deserializer.
- 12) In case an operating evaluation board with a Nuvoton microcontroller is not found, a window appears (Figure 3) warning as such. Press OK to continue and start the GUI anyway, or press Cancel to terminate the application. See the <u>Troubleshooting</u> section at the end of this document and fix the problem before continuing.
- 13) When an operating Nuvoton microcontroller is found, the GUI checks the firmware version in the microcontroller and prompts the user to update (Figure 4).
- 14) While the **Configuration Settings** window is open, press the **Identify Devices** button to search for the devices connected.
- 15) Only Link Type and Device Address selections on the Configuration Settings window affects the EV kit operation. Other items are for user reference only.
- 16) Press the Connect button to open the Evaluation Kit window and the devices under test (DUT) register maps (Figure 5). The GUI reads all internal registers of the serializer and deserializer and update the corresponding tabs.

# Evaluates: MAX96701 with Coax or STP Cable

- 17) Press the **Read All MAX96701** button in the **Serializer** group box to read all the serializer registers.
- 18) Press the **MAX96701 Des** tab (<u>Figure 6</u>) and then press the **Read All MAX96700** button in the **Deserializer** group box to read all the deserializer registers.
- 19) Select any of the other tabs to evaluate other serializer/deserializer (SerDes) functions.

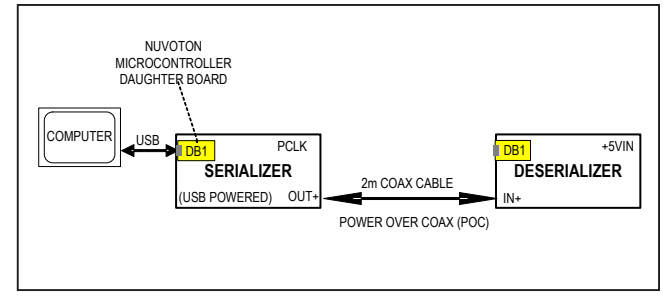

Figure 1. Serializer Test Setup Block Diagram

| JUMPER | SIGNAL  | SHUNT<br>POSITION | FUNCTION                                                                                       |
|--------|---------|-------------------|------------------------------------------------------------------------------------------------|
| J1     | +12V    | _                 | +12V AC adapter input                                                                          |
| J2     | +5VIN   | —                 | +5V power-supply input positive terminal                                                       |
| J3     | GND     | _                 | +5V power-supply input negative terminal                                                       |
| J4     | OUT+    | _                 | GMSL OUT+ FAKRA connector                                                                      |
| J5     | OUT-    | —                 | GMSL OUT- FAKRA connector                                                                      |
| J6     | EXT_UC  | —                 | 4-pin header to apply user microcontroller                                                     |
| 17     | VIDT    | INT**             | U4 powered from on board LDO                                                                   |
| 57     | VIDT    | EXT               | U4 powered from external source applied on J20                                                 |
| 18     | חחעמ    | INT**             | Peripheral circuit powered from internal source                                                |
| 50     | BIOVDD  | EXT               | Peripheral circuit powered through EXT-DVDD terminal, J19                                      |
| J11    | U15 ch3 | Open**            | VLC3 = U15 level shifter, channel 3 low side<br>VLC4 = U15 level shifter, channel 4 low side   |
| J13    | U15 ch4 | Open**            | VHC3 = U15 level shifter, channel 3 high side<br>VHC4 = U15 level shifter, channel 4 high side |
| 101    | SCIDU   | Short**           | on board SCL pulled up resistor in circuit                                                     |
| JZT    | SCLPU   | Open              | on board SCL pulled up resistor NOT in circuit                                                 |
|        |         | Short**           | on board SDA pulled up resistor in circuit                                                     |
| J22    | SDAPU   | Open              | on board SDA pulled up resistor NOT in circuit                                                 |
|        |         | Open              | External µC SCL signal must be pulled up externally                                            |
| 125    |         | Short**           | μC connected to U4 oscillator                                                                  |
| 525    | 04_30L  | Open              | μC not connected to U4 oscillator                                                              |
|        |         | L                 | U4 oscillator output not enabled                                                               |
| J26    | IDT_OE  | H**               | U4 oscillator output enabled                                                                   |
|        |         | Open              | U4 oscillator OE pin not connected                                                             |

#### **Table 1. Jumper Description\***

\*Jumper selections in the Serializer/Deserializer group boxes on the Configurations Settings window are for reference only and do not affect software operation.

\*\*Default position.

# Evaluates: MAX96701 with Coax or STP Cable

| JUMPER | SIGNAL  | SHUNT<br>POSITION | FUNCTION                                             |
|--------|---------|-------------------|------------------------------------------------------|
|        |         | L**               | U4 oscillator FSEL0 pin pulled low                   |
| J27    | FSEL0   | Н                 | U4 oscillator FSEL0 pin pulled high                  |
|        |         | Open              | U4 oscillator FSEL0 pin not connected (internal low) |
|        |         | L**               | U4 oscillator FSEL1 pin pulled low                   |
| J28    | FSEL1   | Н                 | U4 oscillator FSEL1 pin pulled high                  |
|        |         | Open              | U4 oscillator FSEL1 pin not connected (internal low) |
| 120    |         | Short**           | U1 SDA connected to µC                               |
| J29    | UT_SDA  | Open              | U1 SDA is open                                       |
| 120    | CPIO1   | Short             | Shorted to IOVDD                                     |
| 550    | GFIOT   | Open**            | Shorted to GND                                       |
| 130    | CPIO2   | Short             | Shorted to IOVDD                                     |
| 552    | GFIOZ   | Open**            | Shorted to GND                                       |
|        |         | L                 | Connected to GND                                     |
| J33    | GPO_Low | Н                 | Connected to IOVDD                                   |
|        |         | Open**            | Not connected                                        |
| 125    |         | Short**           | U4 oscillator SDA connected to µC                    |
| 555    | 04_SDA  | Open              | U4 oscillator SDA open                               |
|        |         | IDT**             | U1 PCLKIN connected to U4 output                     |
| 120    |         | SMA               | U1 PCLKIN connected to PCLK_SMA connector            |
| 330    | POLK_IN | GND               | GND terminal for externally applied PCLK to J38.1    |
|        |         | Open              | U1 PCLKIN pin not connected                          |
|        |         | TX                | U1 TX/SCL pin connected to µC RX pin                 |
| J39    | U1_SCL  | Short**           | U1 SCL connected to µC                               |
|        |         | Open              | U1 SCL open                                          |
| 14.4   |         | Short             | HIM pin pulled up to IOVDD                           |
| J44    |         | Open**            | HIM internally pulled down                           |
| 145    |         | Short             | U1 GPO pin connected to IOVDD                        |
| J40    | GPU_LOW | Open**            | U1 GPO open                                          |

## Table 1. Jumper Description\* (continued)

\*Jumper selections in the **Serializer/Deserializer** group boxes on the **Configurations Settings** window are for reference only and do not affect software operation.

\*\*Default position.

# Evaluates: MAX96701 with Coax or STP Cable

| JUMPER | SIGNAL  | SHUNT<br>POSITION | FUNCTION                                                             |
|--------|---------|-------------------|----------------------------------------------------------------------|
|        |         | POC5VOUT          | 5V POC is sourced by the serializer                                  |
| 151    | DOC I   | POC5VIN**         | 5V POC is expected from the deserializer                             |
| J51    | POC+    | POC12V            | 12V POC can be applied by either the serializer or deserializer      |
|        |         | Open              | POC circuit disconnected                                             |
|        |         | POC5VOUT          | 5V POC is sourced by the serializer                                  |
| 152    | POC     | POC5VIN**         | 5V POC is expected from the deserializer                             |
| J52    | POC-    | POC12V            | 12V POC can be applied by either the serializer or deserializer      |
|        |         | Open              | POC circuit disconnected                                             |
|        |         | +3.3V**           | Reference voltage for external $\mu$ C signals set to +3.3V          |
| J53    | VDD_REF | +5V               | Reference voltage for external $\mu$ C signals set to +5V            |
|        |         | Open              | Reference voltage for external $\mu$ C signals applied to J6.VDD_REF |
| 154    | EXEDADL | Short**           | On-board pullup applied on external µC SDA signal                    |
| 554    | EXSDAPU | Open              | External $\mu$ C SDA signal must be pulled up externally             |
| 155    |         | Short**           | On-board pullup applied on external $\mu C$ SCL signal               |
| 555    | EXSCLFU | Open              | External $\mu$ C SCL signal must be pulled up externally             |
|        |         | USB+5V            | Board powered from USB port                                          |
| 11.14  | Dowor   | +5VIN             | Board powered from 5V external power supply                          |
| 501    | Power   | POC5V             | Board power from deserializer through Coax link                      |
|        |         | REG+5V            | Board powered from +12V supply, stepped down to 5V                   |
|        | ססעים   | INT**             | U1 DVDD supplied from internal source                                |
| 303    |         | EXT               | U1 DVDD supplied through EXT-DVDD terminal (J19)                     |
|        |         | INT**             | U1 AVDD supplied from internal source                                |
| JU4    | AVDD    | EXT               | U1 AVDD supplied through EXT-AVDD terminal (J18)                     |

## Table 1. Jumper Description\* (continued)

\*Jumper selections in the Serializer/Deserializer group boxes on the Configurations Settings window are for reference only and do not affect software operation. \*\*Default position.

## Evaluates: MAX96701 with Coax or STP Cable

#### **Detailed Description of Software**

To start the serializer evaluation kit GUI, select <u>Start |</u> <u>All Programs | Maxim Integrated | MAXSerDesEV-N |</u> <u>MAXSerDesEV-N</u>.

#### **Configuration Settings Window**

The **Configuration Settings** window is the first window that opens after successful program launch. It allows the user to specify serializer and deserializer board setup and mode of operation (Figure 2).

#### **Controller Group Box**

In the **Controller** group box, select **Coax** or **STP** from the **Link Type** drop-down list, **I2C** or **UART** from the **Bus** drop-down list, and whether the **Serializer** or **Deserializer**  should be connected to the USB controller. Upon changing any of these parameters, conflicting jumper settings are highlighted, guiding the user to check and make the corresponding changes to the evaluation boards. Only the **Link Type** and **Device Address** selections on the **Configuration Settings** window affect EV kit operation. Other items, including jumper selection, are for user reference only.

#### **Serializer and Deserializer Jumper Selection Blocks** The **Serializer** and **Deserializer Jumper Selection** blocks list jumpers on the evaluation boards of the selected Device ID and displays the correct shunt positions based on the conditions selected in the **Controller** block.

| C                           |                                       |          |                                |                                  |                    |  |  |
|-----------------------------|---------------------------------------|----------|--------------------------------|----------------------------------|--------------------|--|--|
| Controller connected to:    | er.                                   |          | Link Type Coax 🗸               | Bus                              | 12C ~              |  |  |
| Contaizer Coocidize         |                                       |          |                                |                                  |                    |  |  |
| Serializer                  |                                       |          | leserializer                   |                                  |                    |  |  |
| Device ID                   | Device Address 0x 80                  | -        | Device ID                      | Device Address                   | 0x 90 -            |  |  |
| 0x45=MAX96701 (14-bit Paral | el Input) Coax/STP w/HBM/HIM          | <b>~</b> | 0x4A=MAX96700 (14-bit Parallel | Output) Coax/STP w/HBM/HIM       | ~                  |  |  |
| MAX96701 EVKIT Jumper Sele  | ction                                 | M        | IAX96700 EVKIT Jumper Selecti  | on                               |                    |  |  |
| CONF1:CONF0:(CXTP, PCLK L   | atch Edge,I2CSEL)                     |          | ADD3:ADD2:ADD1:ADD0 (Defau     | ult Device Address)              |                    |  |  |
|                             | L:L Coax,Falling,12C                  | $\sim$   |                                | L:L:L:L 0x90                     | ~                  |  |  |
| LCCN:BWS                    | H:L= enable ctrl chan                 | $\sim$   | CXTP/DE                        | Short:Coax                       | ~                  |  |  |
| LCNN:MS/HEVEN               | H:L Select Base Mode                  | ~        | MS/HEVEN                       | L:Select Base Mode               | ~                  |  |  |
| HIM_HI:GPO_LOW              | Open:Open HIM Pulled Low              | ~        | HIM                            | Open:Bypass Mode                 | ~                  |  |  |
| POC+                        | 5VIN: POC sourced by the Deserializer | ~        | REG 0x07: BWS:HIBW             | 0:0 = 24-bit                     | ~                  |  |  |
| POC-                        | OPEN: no POC                          | ~        | 12CSEL                         | Short = I2C Mode                 | ~                  |  |  |
| PWDN                        | H = Serializer On                     | ~        | PWDN                           | H = DeSerializer On              | ~                  |  |  |
| RXSDA                       | SDA=I2C                               | ~        | RXSDA                          | SDA=I2C                          | 12C ~              |  |  |
| TXSCL                       | SCL=I2C                               | ~        | TXSCL                          | SCL=I2C                          | 12C ~              |  |  |
| REG 0x07: BWS:HIBW          | 0:0 = 24-bit                          | ~        | POC1+                          | 5VOUT: from the DeSerilaizer the | ru CH1+ 🗸 🗸        |  |  |
| LINE FAULT MONITOR          | LVAVDD=SHORT,Remote Dev on OUT+       | ~        | POC1-                          | OPEN: no POC                     | ~                  |  |  |
| GPI05/LMN1:LMN1 GPI04/L     | MN0 LFR+ = SHORT LFL+ = OPEN          | $\sim$   | POC0+                          | 5VOUT: from DeSer CH0+           | ~                  |  |  |
|                             |                                       |          | POC0-                          | OPEN: no POC                     | ~                  |  |  |
|                             |                                       |          | LINE FAULT MONITOR             | LFAVDD=SHORT,Local Dev on        | IN0+ & IN1+ ~      |  |  |
|                             |                                       |          | LMNO = LMNO+ LMN1 = LMN1+      | LFR0+ = SHORT LFL0+ = OPE        | N LFR1+ = SHORT LF |  |  |
|                             |                                       |          |                                |                                  |                    |  |  |
| Connect                     | Identify Devices                      |          | Cancel - Do Not Connec         | t Exit App                       | plication          |  |  |
|                             | Enable CLINK Before Ide               | entify   |                                |                                  |                    |  |  |
|                             | 1                                     |          |                                | 1                                |                    |  |  |

Figure 2. MAXSerDesEV-N EV Kit Software: Configuration Settings Window (Shown with MAX96701 and MAX96700 EV Kits Connected)

# Evaluates: MAX96701 with Coax or STP Cable

| Warning!                                                                                                    | × |
|----------------------------------------------------------------------------------------------------|---|
| MAXSerDes Evaluation Kit Hardware with a Nuvoton, Teensy or Dallas uController<br>Is NOT Detected!<br>Please verify that the Evaluation Kit Hardware contains the Nuvoton uController<br>and that it is properly connected to the USB Port of the PC.<br>Also verify all jumper settings and click 'Connect' from the Configuration<br>Settings.<br>It may be necessary to reset the Evaluation Kit Hardware.<br>Click 'OK' to continue or 'Cancel' to exit the application. |   |
| OK Cancel                                                                                                    |   |

Figure 3. MAXSerDesEV-N EV Kit Software: Warning! (Nuvoton µController is NOT Detected!)

| /arning!                                                        |                                                                                                    |
|-----------------------------------------------------------------|----------------------------------------------------------------------------------------------------|
| MicroController firmware is r<br>Click 'OK' to continue with th | not the latest version. Some GUI functions may not operate correctly. Please update firmware.<br>ne existing firmware or 'Cancel' to exit the application. |
|                                                                 | OK Cancel                                                                                                    |

Figure 4. MAXSerDesEV-N EV Kit Software: Warning! (Microcontroller Firmware is Not the Latest Version)

#### **Identify Devices Button**

The **Identify Devices** button causes the GUI to scan the system and hunt for slave addresses on the bus. Upon successful communication, it reads the **Device ID** register from the DUTs and displays the corresponding jumper lists on the **Serializer** and **Deserializer Jumper Selection** blocks. It is also possible to select a device from the **Device ID** drop-down list and manually change the slave address in the **Device Address** edit box. It is a good practice to utilize the **Identify Devices** button and verify communication with the DUTs before attempting to **Connect**.

<u>Figure 15</u> and <u>Figure 16</u> show jumper settings on the SerDes PCBs for coax cable and I<sup>2</sup>C communication with a USB cable connected to the serializer board. Refer to the respective SerDes IC data sheets for detailed

configuration information. See <u>Table 1</u> for the serializer jumper descriptions.

#### **Connect Button**

The **Connect** button opens the **Evaluation Kit** window. The GUI reads the SerDes registers and updates the register maps for both. Successful register map updates are indicated by green LED indicators. In case of a communication problem, the LED indicators turn red.

#### **Cancel - Do not Connect Button**

The **Cancel - Do Not Connect** button opens the **Evaluation Kit** main window without attempting to connect to the microcontroller. Although there is no communication with the microcontroller, all functions and tabs corresponding to the selected **Device ID**s on the **Evaluation Kit** window become active once there.

## Evaluates: MAX96701 with Coax or STP Cable

#### **Evaluation Kit Window**

The **Evaluation Kit** window shown in <u>Figure 5</u> provides access to all internal registers and functions of the DUTs by means of reading and writing registers through different tabs; thus, enabling the user to evaluate various functions of the serializer and deserializer.

The **Read All** button updates the SerDes register maps by reading the DUT's internal registers.

The **Serializer** group box provides pushbuttons to update the serializer's register map from the DUT using the **Read All MAX96701** button. The **Load** button reads and updates from a previously saved file and the **Save** button saves the existing register values into a new file.

The **Deserializer** group box provides pushbuttons to update the deserializer's register map from the DUT using the **Read All MAX96700** button. The **Load** button reads and updates from a previously saved file and the **Save** button saves the existing register values into a new file.

The **Wake Up** button applies the register write sequence described in the IC data sheets to wake the DUTs from sleep mode.

The **Open Configuration** button returns to the **Configuration Settings** window.

#### MAX96701 Ser Tab

The **MAX96701 Ser** tab (Figure 5) lists the serializer's register bitmaps. The **Read** and **Write** buttons in each register group box allows access to each bit or group of bits that specify a function or condition, as defined in the respective serializer IC data sheet. The color of the small LED indicator next to the **Read/Write** buttons indicates the communication status. Green indicates successful communication and red indicates failed communication.

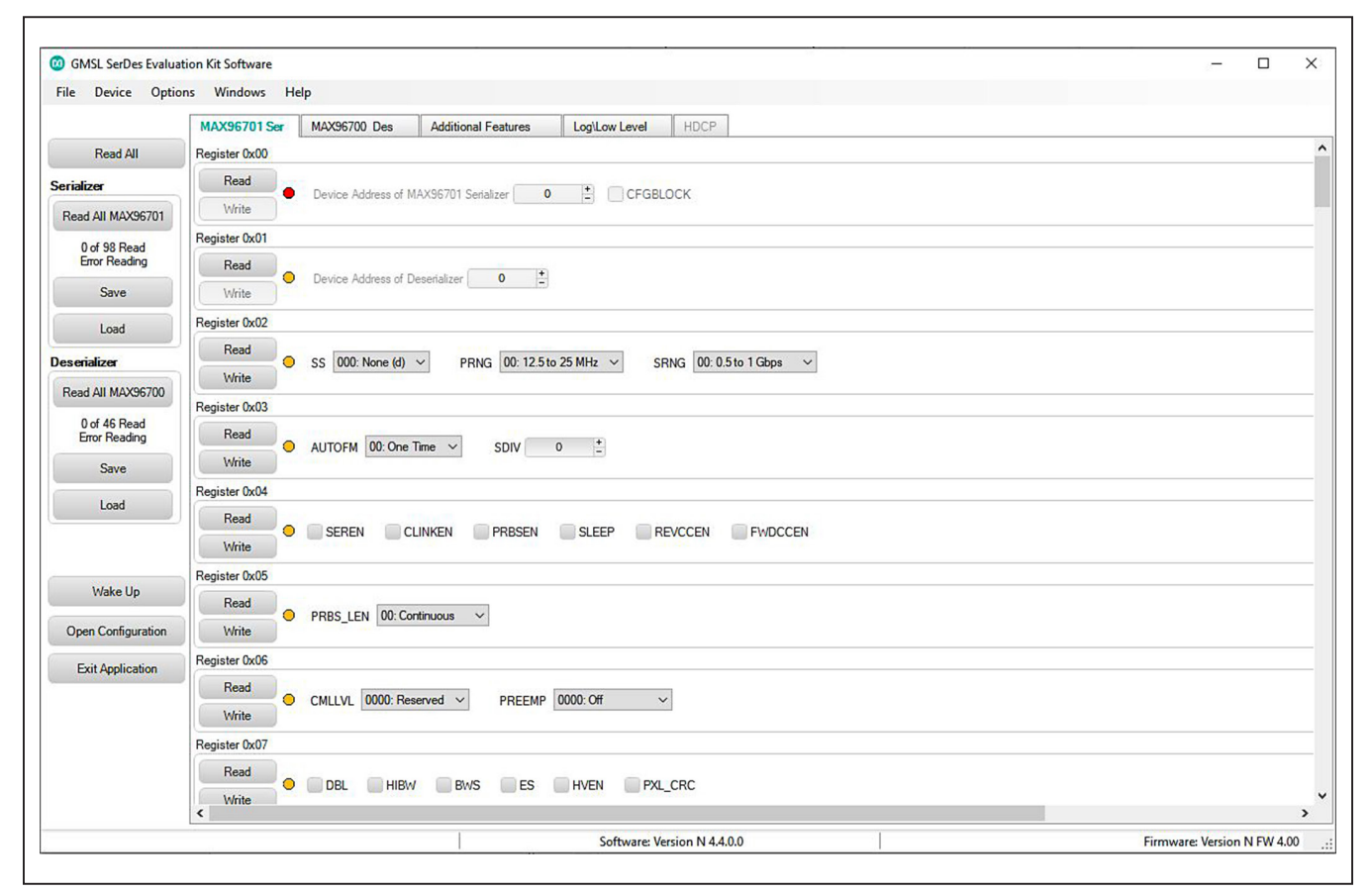

Figure 5. MAXSerDesEV-N EV Kit Software: Evaluation Kit Window (Shown with MAX96701 Ser Tab (Serializer))

## Evaluates: MAX96701 with Coax or STP Cable

#### MAX96700 Des Tab

The **MAX96700 Des tab** (Figure 6) lists the deserializer's register bitmaps. The **Read** and **Write** buttons in each register group box allows access to each bit or group of bits that specify a function or condition, as defined in the respective dserializer data sheet. The color of the small LED indicator next to the **Read/Write** buttons indicates the communication status. Green indicates successful communication and red indicates failed communication.

| 🔯 GMSL SerDes Evalua          | tion Kit Software                                                 | - 0                      | ×    |
|-------------------------------|-------------------------------------------------------------------|--------------------------|------|
| File Device Optio             | ns Windows Help                                                   |                          |      |
|                               | MAX96701 Ser MAX96700 Des Additional Features LogILow Level HDCP  |                          |      |
| Read All                      | Register 0x00                                                     |                          |      |
| Serializer                    | Read                                                              |                          | - 1  |
| Read All MAX96701             | Write Uevice Address of Senaizer                                  |                          | - 1  |
| 0 of 98 Read                  | Register 0x01                                                     |                          |      |
| Error Reading                 | Read                                                              |                          |      |
| Save                          | Write Device Address of MAX96/00 Debenaizer 0 E CFGBLOCK          |                          |      |
| Load                          | Register 0x02                                                     |                          |      |
| Descripting                   | Read                                                              |                          |      |
|                               | Write                                                             |                          |      |
| Read All MAX95/00             | Register 0x03                                                     |                          |      |
| 0 of 46 Read<br>Error Reading |                                                                   |                          |      |
| Save                          | Write                                                             |                          |      |
|                               | Register 0x04                                                     |                          |      |
| Load                          |                                                                   |                          |      |
|                               | Write UCKED OUTENB PROSEN SLEEP INTITLE ULLC V REVOLEN PYLOCEN    |                          |      |
|                               | Register 0x05                                                     |                          |      |
| Wake Up                       |                                                                   |                          |      |
| Open Configuration            | Write                                                             |                          |      |
| Exit Application              | Register 0x06                                                     |                          |      |
|                               |                                                                   |                          |      |
|                               | Write Watchien izchrien gricompen grichen Hviske wit Histrinder v |                          |      |
|                               | Register 0x07                                                     |                          |      |
|                               | Read                                                              |                          |      |
|                               | Write URS BWS ES HIBW HVEN CXTP PAL_CRC                           |                          |      |
|                               | Software Verian N / / 0.0                                         | Firmware: Version N EM 4 | . 00 |

Figure 6. MAXSerDesEV-N EV Kit Software: Evaluation Kit Window (Shown with MAX96700 Des Tab (Deserializer))

# Evaluates: MAX96701 with Coax or STP Cable

#### **Additional Features Tab**

The **Additional Features** tab (Figure 7) provides pushbuttons for specific functions that connected devices can perform. By pressing a button, a new window pops up, launching the specific function selected. Function buttons not supported by the selected device are grayed out.

|                               | MAX96701 Ser | MAX96700 Des          | Additional Features | Log\Low Level | HDCP                            |  |
|-------------------------------|--------------|-----------------------|---------------------|---------------|---------------------------------|--|
| Read All                      | MAX96701     |                       |                     | MAX96700      |                                 |  |
| Serializer                    | Seri         | alizer Access EDID Ta | ble Contents        | Deserializ    | er Access Lookup Table Contents |  |
| Read All MAX96701             |              | Timing Generat        | or                  | De            | serializer Crossbar Switch      |  |
| 0 of 98 Read<br>Error Reading |              | Serializer Crossbar   | Switch              |               | Equalizer Visualization         |  |
| Save                          |              |                       |                     |               | Sug lefidth Manauramant         |  |
| Load                          |              |                       |                     |               |                                 |  |
| eserializer                   |              |                       |                     |               | Bathtub Curve                   |  |
| Read All MAX96700             |              |                       |                     |               | Enable Comm Link                |  |
| 0 of 46 Read<br>Error Reading |              | Show PRBS Te          | st                  |               |                                 |  |
| Save                          |              |                       |                     |               |                                 |  |
| Load                          |              |                       |                     |               |                                 |  |
|                               |              |                       |                     |               |                                 |  |
| Wake Up                       |              |                       |                     |               |                                 |  |
| Open Configuration            |              |                       |                     |               |                                 |  |
| Exit Application              |              |                       |                     |               |                                 |  |
|                               |              |                       |                     |               |                                 |  |
|                               |              |                       |                     |               |                                 |  |
|                               |              |                       |                     |               |                                 |  |

Figure 7. MAXSerDesEV-N EV Kit Software: Evaluation Kit Window (Additional Features Tab)

# Evaluates: MAX96701 with Coax or STP Cable

On the **Additional Features** tab, press the **Serializer Crossbar Switch** button to launch the **Serializer Crossbar Switch Configuration** function (Figure 8). This capability allows the rerouting of data between the parallel input/output by the serializer. Refer to the respective IC data sheet for a detailed description and operation on the embedded crossbar switches.

| evice Operation | ns File Ope            | erations |              |              |                             |        |                                                        |
|-----------------|------------------------|----------|--------------|--------------|-----------------------------|--------|--------------------------------------------------------|
| Read            | from DUT               | S        | ave To File  |              |                             |        |                                                        |
| Write           | e to DUT               | Lo       | ad From File |              |                             |        |                                                        |
| Force Invert    | Input                  |          | Output       | Force Invert | Input                       | Output | Force Invert Input Output                              |
|                 | Low Word DIN0 (XBI0)   | ~        | XBO0         |              | High Word DINO (XBI16)      | XB016  | Low Word DIN12 (XBI12) 🛛 XBOHS                         |
|                 | Low Word DIN1 (XBI1)   | ~        | XB01         |              | High Word DIN1 (XBI17)      | XB017  | 📄 📄 Low Word DIN13 (XBI13) 🔽 XBOVS                     |
|                 | Low Word DIN2 (XBI2)   | ~        | XB02         |              | High Word DIN2 (XBI18)      | XB018  | 📄 📄 Low Word DIN11 (XBI11) 🔽 XBODE                     |
|                 | Low Word DIN3 (XBI3)   | ~        | XB03         |              | High Word DIN3 (XBI19)      | XBO19  |                                                        |
|                 | Low Word DIN4 (XBI4)   | *        | XB04         |              | High Word DIN4 (XBI20)      | XBO20  |                                                        |
|                 | Low Word DIN5 (XBI5)   | ~        | XB05         |              | High Word DIN5 (XBI21)      | XBO21  |                                                        |
|                 | Low Word DIN6 (XBI6)   | ~        | XB06         |              | High Word DIN6 (XBI22)      | XB022  |                                                        |
|                 | Low Word DIN7 (XBI7)   | ~        | XB07         |              | High Word DIN7 (XBI23)      | XB023  | PIXEL N N+1                                            |
|                 | Low Word DIN8 (XBI8)   | ~        | XB08         |              | High Word DIN8 (XBI24) 🛛 🗸  | XBO24  | HIGH LOW HIGH LOW                                      |
|                 | Low Word DIN9 (XBI9)   | ~        | XBO9         |              | High Word DIN9 (XBI25) 🛛 🔽  | XBO25  | DIN15 XB31 XB15 XB31 XB15<br>DIN14 XB30 XB14 XB30 XB14 |
|                 | Low Word DIN10 (XBI10) | *        | XB010        |              | High Word DIN10 (XBI26)     | XBO26  | DIN13 XB29 XBI13 XB29 XBI13                            |
|                 | Low Word DIN11 (XBI11) | ~        | XB011        |              | High Word DIN11 (XBI27)     | XB027  |                                                        |
|                 | Low Word DIN12 (XBI12) | *        | XB012        |              | High Word DIN12 (XBI28)     | XB028  | DIN0 XB16 XB10 XB16 XB10                               |
|                 | Low Word DIN13 (XBI13) | ~        | XB013        |              | High Word DIN13 (XBI29) 🛛 🗸 | XBO29  | D.GEPALIN                                              |
|                 | Low Word DIN14 (XBI14) | ~        | XB014        |              | High Word DIN14 (XBI30)     | XBO30  |                                                        |
|                 | Low Word DIN15 (XBI15) | ~        | XB015        |              |                             |        |                                                        |

Figure 8. MAXSerDesEV-N EV Kit Software: Evaluation Kit Window (Serializer Crossbar Switch Configuration Window)

# Evaluates: MAX96701 with Coax or STP Cable

On the **Additional Features** tab, press the **Deserializer Crossbar Switch** button to launch the **Deserializer Crossbar Switch Configuration** function for the deserializer (<u>Figure 9</u>). This capability enables rerouting data between the parallel input/output by the deserializer. Refer to the respective IC data sheet for a detailed description and operation on the embedded crossbar switches.

| vice Operations | File           | Operations     |
|-----------------|----------------|----------------|
| Read from DUT   |                | Save To File   |
| Write to DUT    | Load From File |                |
| Input           |                | Output         |
| ×BIO            | ~              | XBO0 (DOUT0)   |
| ×BI1            | ~              | XB01 (DOUT1)   |
| XBI2            | ~              | XBO2 (DOUT2)   |
| ×B13            | ~              | XBO3 (DOUT3)   |
| XBI4            | ~              | XB04 (DOUT4)   |
| XBI5            | ~              | XB05 (DOUT5)   |
| XBI6            | ~              | XBO6 (DOUT6)   |
| XBI7            | ~              | XB07 (DOUT7)   |
| ×B18            | ~              | XBO8 (DOUT8)   |
| ×B19            | *              | XBO9 (DOUT9)   |
| XBI10           | ~              | XB010 (DOUT10) |
| XBI11           | ~              | XB011 (DOUT11) |
| XBI12           | ~              | XB012 (DOUT12) |
| XBI13           | ~              | XB013 (DOUT13) |

Figure 9. MAXSerDesEV-N EV Kit Software: Evaluation Kit Window (Deserializer Crossbar Switch Configuration Window)

# Evaluates: MAX96701 with Coax or STP Cable

On the **Additional Features** tab, press the **Timing Generator** button to launch this function (Figure 10), which allows the user to utilize the programmable video timing generator to generate/retime the input sync signals. Refer to the respective IC data sheet for a detailed description.

|                             | File            | Uperations |                |                |                                       |        |               |  |
|-----------------------------|-----------------|------------|----------------|----------------|---------------------------------------|--------|---------------|--|
| Read fro                    | om DUT          | Save T     | o File         |                |                                       |        |               |  |
| Write t                     | DUT             | Load Fro   | m File         |                |                                       |        |               |  |
| ١                           |                 |            |                | ×              |                                       | Π      | _             |  |
| VS                          |                 |            |                | VS_L           |                                       |        |               |  |
|                             |                 |            |                | ((             |                                       | 6      | - <u>1999</u> |  |
| HS                          | OUT H HS_DLY    | → HS_L     | ПП             | ΠΓ             | 1 П                                   | ПП     |               |  |
|                             |                 | <br>_>.≮_  |                |                |                                       |        |               |  |
|                             | 1               | HS_H       | H              | S_CNT (PULSE C | OUNT)                                 |        |               |  |
| DE                          |                 |            |                |                |                                       |        |               |  |
|                             |                 | È_H        |                |                |                                       |        |               |  |
|                             |                 |            | 02_0           |                | ,                                     |        |               |  |
| GEN VS                      | 0 · Disable     | VS_DLY     | 0              | HS_DLY         | 0                                     | DE_DLY | 0             |  |
| 100                         | 0 - Disable 🛛 👻 | VS_H       | 0              | HS_H           | 0                                     | DE_H   | 0             |  |
| GEN_HS                      | 0 · Disable 🗸 🗸 | VS_L       | 0              | HS_L           | 0                                     | DE_L   | 0             |  |
| GEN_HS<br>GEN_DE            |                 | VS_INV     | 0 - Normal 🛛 👻 | HS_CNT         | 0                                     | DE_CNT | 0             |  |
| GEN_HS<br>GEN_DE<br>VS_TRIG | 1 - Rising 🔽    |            |                |                | 1 1 1 1 1 1 1 1 1 1 1 1 1 1 1 1 1 1 1 |        | 1.1.1         |  |

Figure 10. MAXSerDesEV-N EV Kit Software: Evaluation Kit Window (Timing Generator Window)

# Evaluates: MAX96701 with Coax or STP Cable

On the **Additional Features** tab, press the **Equalizer Visualization** button to launch this function (Figure 11), which allows compensating for higher cable attenuation and higher frequencies. Refer to the respective IC data sheet for a detailed description.

| ngle EQTUNE Sweep                      |     | PCLK Sweep Settings                                           |                             | File Operations                                     |  |
|----------------------------------------|-----|---------------------------------------------------------------|-----------------------------|-----------------------------------------------------|--|
| Start Single EQTUNE Sweep              |     | Start PCLK and EQ1                                            | Start PCLK and EQTUNE Sweep |                                                     |  |
| PCLK Frequency (MHz)                   | 78  | Start Frequency (MHz)20End Frequency (MHz)50Step Size (MHz)10 |                             | Load From File                                      |  |
| 92                                     |     | Equalizer Visualiz                                            | ation                       | 20MHz<br>AEQ 20MHz<br>30MHz                         |  |
| 80.2                                   |     |                                                               |                             | AEQ 30MHz AEQ 30MHz 40MHz AEQ 40MHz 50MHz AEQ 50MHz |  |
| ₽₩<br><sup>9</sup> √<br>56.6-<br>44.8- |     |                                                               |                             |                                                     |  |
| 33                                     | 2 3 | 4 5 6 7<br>Boost Level                                        | 8 9 10                      | 11                                                  |  |
|                                        |     | Done                                                          |                             | Clear Char                                          |  |

Figure 11. MAXSerDesEV-N EV Kit Software: Evaluation Kit Window (Equalizer Visualization Window)

# Evaluates: MAX96701 with Coax or STP Cable

On the **Additional Features** tab, press the **Eye Width Measurement** button to launch this function (Figure 12) which graphically displays Eye Width/opening of the high-speed data over the link. Refer to the IC data sheet for detailed description. Note that this function is not supported by the MAX96700 deserializer.

| Device Operations | File 0 | Operations   |  |
|-------------------|--------|--------------|--|
| Stop Reading      |        | Save To File |  |
|                   |        |              |  |
|                   |        |              |  |

Figure 12. MAXSerDesEV-N EV KIT Software: Evaluation Kit Window (Eye Width Measurement Window)

# Evaluates: MAX96701 with Coax or STP Cable

On the **Additional Features** tab, press the **Show PRBS Test** button to perform a PRBS test (Figure 13). Enter test duration (maximum 32,767s = 9.1hrs) in the **Duration** edit box and press **Start** to start the test. At test completion, the number of bit errors are read from the PRBSERR register, and displayed in the **PRBS Error Counter** box.

#### Log\Low Level Tab

The **Log\Low Level** tab (Figure 14) logs all activities between the GUI and DUTs.

The **Register Access** group box allows reads or writes of the specified slave and register addresses. Use the **Send String to EVKIT** button to communicate with non-registerbased devices (such as the MAX7324). The **SerDes Baud Rate** drop-down list sets the communications baud rate. Note that the baud rate should be changed in small increments/decrements (one step change is forced by the GUI).

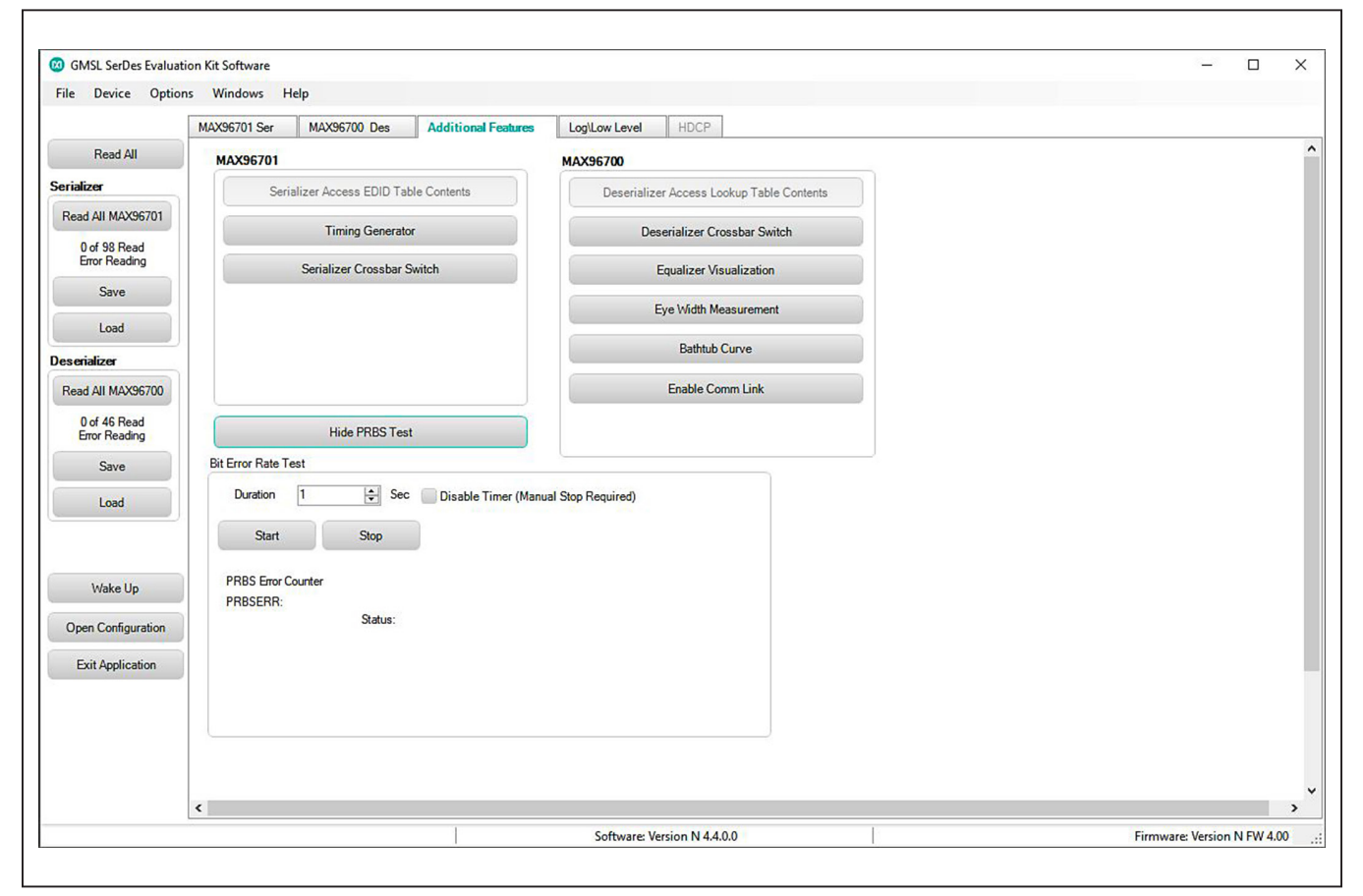

Figure 13. MAXSerDesEV-N EV Kit Software: Evaluation Kit Window (Additional Features Tab, Shown PRBS Test Window, Expanded)

# Evaluates: MAX96701 with Coax or STP Cable

| le Device Option  | is windows Help                                                                      |                                              |                             |
|-------------------|--------------------------------------------------------------------------------------|----------------------------------------------|-----------------------------|
|                   | MAX96701 Ser MAX96700 Des Additional Features Log\Low Level HDCP                     |                                              |                             |
| Read All          |                                                                                      | A I2C SerDes Clock                           |                             |
| alizer            | Appdir = C:\Program Files (x86)\Maxim Integrated\MAXSerDesEV-N\Devices\<br>UartOrI2C | Rate kHz                                     |                             |
| ALL MAYPE701      | Current Serdes Interface is: I2C                                                     | 400                                          | ~                           |
| ad All MAX30701   | Current Serdes Interface is: I2C                                                     | Clear History                                |                             |
| 0 of 98 Read      | IZCRATE                                                                              |                                              |                             |
|                   | Current I2C Rate is: 400 KHz<br>UartOrI2C 0                                          | Save Log Window                              |                             |
| Save              | Current Serdes Interface is: I2C                                                     |                                              |                             |
| Load              | WB 80 04 87                                                                          | 16-Bit Register Address Re                   | be                          |
|                   | NACK<br>RB 90 1E 1                                                                   | Device Address 0x 60                         |                             |
| erializer         | NACK BB 80 1F 1                                                                      | Register Address 0x 30                       | 00                          |
| ad All MAX96700   | N N N N N N N N N N N N N N N N N N N                                                | Number of 0x 10                              |                             |
| 0 of 46 Read      | RB 82 1E 1                                                                           | Registers to head:                           |                             |
| Error Reading     |                                                                                      | ✓ Read w/16-Bit Addr                         | 55                          |
| Save              | Raw TX Byte Codes                                                                    |                                              |                             |
|                   | S S                                                                                  | end String to EVKIT Load w/16-Bit Address, 8 | -bit Data                   |
| Load              | Register Access                                                                      |                                              |                             |
|                   | Device Address 80 Register Address 1A Number Registers to Read: 1                    | Read Load w/16-Bit Address,16                | -bit Data                   |
|                   | Data to Write: F0 00 0D                                                              | Write                                        |                             |
| Wake Up           |                                                                                      |                                              |                             |
| traite op         | Device ID of Active Listeners:                                                       |                                              |                             |
| pen Configuration | Scan For Active<br>Listeners                                                         |                                              |                             |
|                   |                                                                                      |                                              |                             |
| Exit Application  |                                                                                      |                                              |                             |
|                   |                                                                                      |                                              |                             |
|                   |                                                                                      |                                              |                             |
|                   |                                                                                      |                                              |                             |
|                   |                                                                                      |                                              |                             |
|                   |                                                                                      |                                              |                             |
|                   | <                                                                                    |                                              |                             |
|                   | Software: Version N 4.4.0.0                                                          |                                              | Firmware: Version N FW 4 00 |

Figure 14. MAXSerDesEV-N EV Kit Software: Evaluation Kit Window (Log\Low Level Tab)

# Evaluates: MAX96701 with Coax or STP Cable

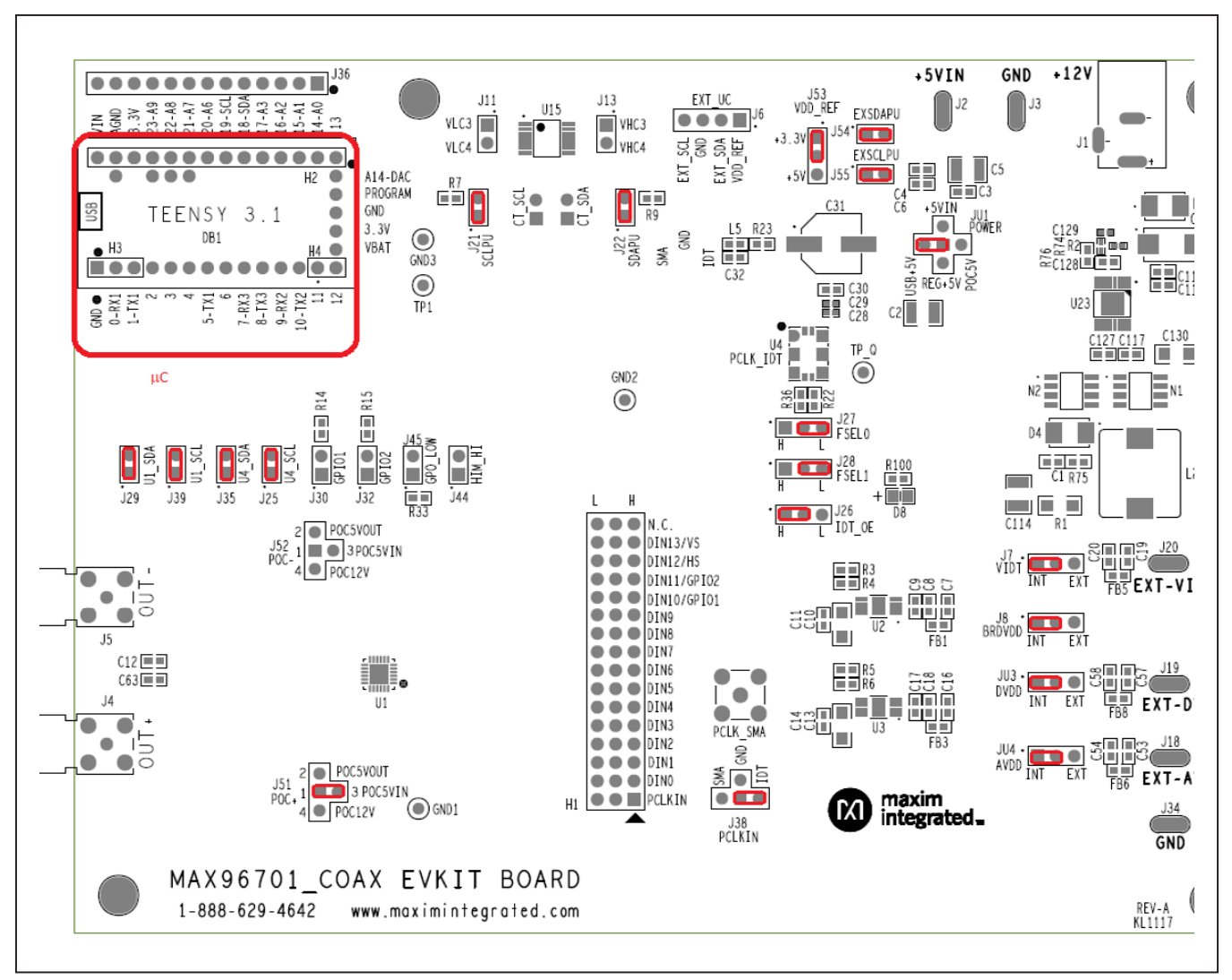

Figure 15. MAX96701 Coax EV Kit Board, Jumper Settings

# Evaluates: MAX96701 with Coax or STP Cable

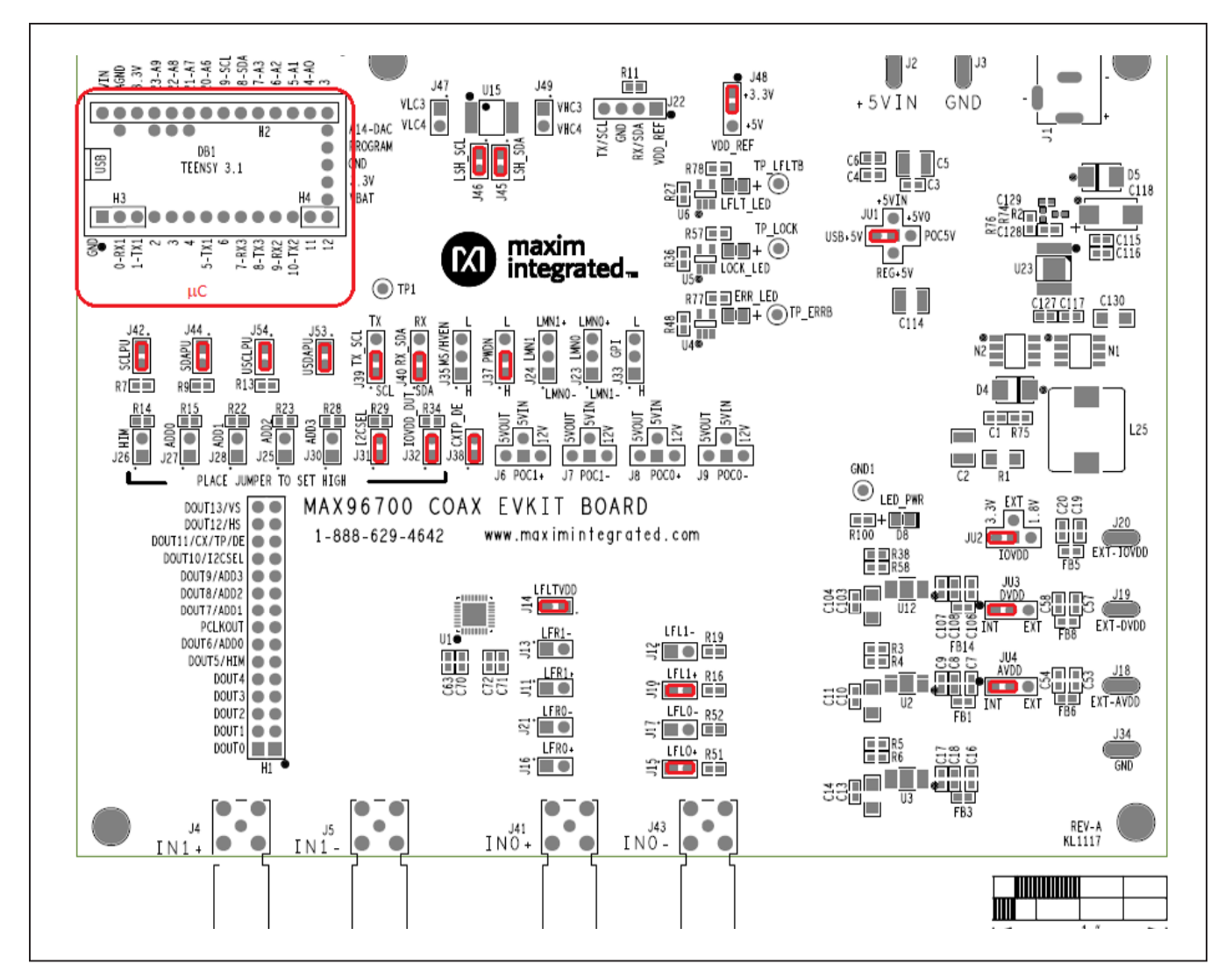

Figure 16. MAX96700 Coax EV Kit Board, Jumper Settings for Coax Link and I<sup>2</sup>C Communication

#### **Detailed Description of Firmware**

The Nuvoton microcontroller on the daughter board runs a custom firmware that ensures reliable communication between the PC and DUTs. The firmware records 9-bit even-parity data received from the USB interface while RTS is set, and plays back the 9-bit data with 1.5 stop bits timing when RTS is cleared. Data received from the DUTs is immediately relayed to the USB port.

#### How to Update Firmware

To update the Nuvotron microcontroller firmware, follow the instructions in this folder:

"...\Program Files\Maxim Integrated\MAXSerDesEV-N\ Firmware Update\Updating MAXSerDesEV-N firmware. pdf".

#### **Detailed Description of Hardware**

The MAX96701 coax EV kit provides a proven, easy to use, and flexible design for evaluation of MAX96701 GMSL serializers with parallel input and FAKRA coaxial cable output. On-board level translators and easy-to-use USB-PC connections are also included on the EV kit.

The MAX96701 coax EV kit board consists of four principal functional blocks:

- Microcontroller daughter board
- MAX96701 application circuit block
- Power-supply block
- Oscillator (PCLK) circuit block

#### **Microcontroller Daughter Board**

The Nuvoton-based microcontroller daughter board provides UART and I<sup>2</sup>C interfaces that communicate with both serializer and deserializer boards when they are powered on and properly configured. The Nuvoton microcontroller is programmed with the latest firmware at the time of manufacturing.

To use the EV kit with an externally applied controller, remove the Nuvoton microcontroller board from the EV kit board (DB1 position) and apply the RX/SDA, TX/SCL, VDD, and GND signals from the user microcontroller to the corresponding signals on J6 of the serializer board. Use one of the logic levels from the VDD\_REF, J53 header, or apply externally.

#### **Application Circuit**

The application circuit block includes the serializer and all other components and circuits suggested in the respective IC data sheet, and test points and provisions to provide access to internal functions of the serializer for evaluation of the product.

#### **Power Supplies**

On-board LDO regulators U2, U3, and U12 generate various voltage levels required to operate the EV kit board. There are four options to power the board:

- USB port (default)
- 12V AC adapter
- 5V power supply applied power over coax cable
- Power jumper (JU1 selects from the four power sources)

To operate the EV kits with voltage levels different from what are generated by on-board regulators, move desired IOVDD (JU2), DVDD (JU3), and AVDD (JU4) shunt from INT to EXT positions and apply the external voltage to the corresponding wire-loop terminal.

#### **Oscillator (PCLK) Circuit Block**

An on-board custom oscillator (U4) to supply PCLK is provided to facilitate the serializer/deserializer evaluation. This is an I<sup>2</sup>C-programmable oscillator with four custom preprogrammed and jumper-selectable frequencies. FSEL0 and FSEL1 jumpers positions select one of the preprogrammed frequencies per list below:

#### FSEL1 FSEL0 PCLK (MHz)

| L | L | 25.0  |
|---|---|-------|
| L | Н | 37.0  |
| Н | L | 78.0  |
| Н | Н | 104.0 |

Place jumper IDT\_EN (J26) in the "L" position to disable the oscillator output. To operate the the oscillator at a frequency other than the four preprogrammed frequencies, refer to the oscillator data sheet available at <a href="http://www.idt.com/products/clocks-timing/quartz-crystal-oscillator-ics-xo-crystal-clock-oscillators-and-low-power-oscillator-circuits/8n0q001-quad-frequency-programmable-xo-0">www.idt.com/products/clocks-timing/quartz-crystal-oscillator-ics-xo-crystal-clock-oscillators-and-low-power-oscillator-circuits/8n0q001-quad-frequency-programmable-xo-0</a>, or contact the manufacturer.

# Evaluates: MAX96701 with Coax or STP Cable

### Troubleshooting

Possible causes of board test failure:

- Coax cable not properly connected between the serializer OUT+ to the deserializer IN+: Check and verify that coax cable is properly connected.
- PCLKIN not applied (e.g., FG output is disabled): Verify signal at the pins on the board.
- PCLKIN and function generator output are not correct: Verify signal at the pins on the board.
- Incorrect jumper setting on the deserializer board: Reverify.
- Incorrect jumper setting on the serializer board: Reverify.
- Bus selection on the GUI is not consistent with jumpers' position on the boards: Check and verify that USB cable is properly connected.
- USB port has locked: Exit application GUI, remove USB cable from the board, re-insert and re-launch the GUI.
- Nuvoton µC is not communicating: Exit application GUI, remove USB cable from the board, reinsert and relaunch the GUI.
- Deserializer board is faulty: Try a different board (if available).
- Serializer board is faulty: Try a different board (if available).

## **Ordering Information**

| PART                     | TYPE        |
|--------------------------|-------------|
| MAX96701COAXEVKIT#       | EV Kit      |
| MAXCOAX2STP-HSD#         | Adapter Kit |
| #Donatao Balla compliant |             |

#Denotes RoHs compliant.

**Note:** The MAX96701 coax EV kit is normally ordered with a companion board:

MAX96700 coax EV kit (MAX96700COAXEVKIT#)

# Evaluates: MAX96701 with Coax or STP Cable

## MAX96701 EV Kit Bill of Materials

| REF_DES                                   | QTY | VALUE  | DESCRIPTION                                                                                                    | MFG PART #                                                                                                    | MFG. NAME                                                                                |
|-------------------------------------------|-----|--------|----------------------------------------------------------------------------------------------------|----------------------------------------------------------------------------------------------------|------------------------------------------------------------------------------------------|
| C1                                        | 1   | 1500PF | CAPACITOR; SMT (0603); CERAMIC CHIP; 1500PF; 50V;<br>TOL=10%; MODEL=C SERIES; HIGH TEMPERATURE; TG=-55<br>DEGC TO +150 DEGC; TC=X8R | C1608X8R1H152K080                                                                                                    | ток                                                                                      |
| C2                                        | 1   | 10UF   | CAPACITOR; SMT (1210); CERAMIC CHIP; 10UF; 16V; TOL=20%;<br>MODEL=; TG=-55 DEGC TO +125 DEGC; TC=X7R                                | C1210C106M4RAC;<br>C3225X7R1C106M200AB                                                                               | KEMET; TDK                                                                               |
| C3, C8, C18, C30, C32, C115, C127         | 7   | 10UF   | CAPACITOR; SMT (0603); CERAMIC CHIP; 10UF; 16V; TOL=20%;<br>TG=-25 DEGC TO +85 DEGC; TC=JB                                          | C1608JB1C106M080AB                                                                                                   | TDK                                                                                      |
| C4, C6, C7, C9, C16, C17, C116, C117      | 8   | 0.1UF  | CAPACITOR; SMT (0603); CERAMIC CHIP; 0.1UF; 25V;<br>TOL=10%; MODEL=C SERIES; TG=-55 DEGC TO +125 DEGC;<br>TC=X7R                    | C1608X7R1E104K080AA                                                                                                  | ТДК                                                                                      |
| C5, C34, C64, C114                        | 4   | 100UF  | CAPACITOR; SMT (1210); CERAMIC CHIP; 100UF; 10V;<br>TOL=20%; TG=-55 DEGC TO +85 DEGC; TC=X5R                                        | CL32A107MPVNNN;C1210C107M8PAC;L<br>MK325BJ107MM                                                                      | SAMSUNG<br>ELECTRONICS;<br>KEMET                                                         |
| C10, C13, C130                            | 3   | 10UF   | CAPACITOR; SMT (1206); CERAMIC CHIP; 10UF; 10V; TOL=20%;<br>MODEL=C SERIES; TG=-55 DEGC TO +85 DEGC; TC=X5R                         | C3216X5R1A106M160                                                                                                    | ТDК                                                                                      |
| C11, C14, C19, C20, C53, C54, C57,<br>C58 | 8   | 4.7UF  | CAPACITOR; SMT (0603); CERAMIC; 4.7UF; 6.3V; TOL=20%;<br>MODEL=C SERIES; TG=-55 DEGC TO +85 DEGC; TC=X5R                            | C1608X5R0J475M080AB;<br>GRM188R60J475ME19; JMK107BJ475MA<br>T                                                        | TDK; MURATA;<br>TAIYO YUDEN                                                              |
| C12, C33, C62, C63                        | 4   | 0.22UF | CAPACITOR; SMT (0603); CERAMIC CHIP; 0.22UF; 50V;<br>TOL=10%; MODEL=C SERIES; TG=-55 DEGC TO +125 DEGC;<br>TC=X7R                   | C1608X7R1H224K080                                                                                                    | ТDК                                                                                      |
| C15, C21, C28, C35, C61                   | 5   | 0.1UF  | CAPACITOR; SMT (0402); CERAMIC CHIP; 0.1UF; 16V;<br>TOL=10%; TG=-55 DEGC TO +125 DEGC; TC=X7R;                                      | C0402X7R160-104KNE;<br>CL05B104KO5NNNC;<br>GRM155R71C104KA88;<br>C1005X7R1C104K;<br>CC0402KRX7R7BB104; EMK105B7104KV | VENKEL LTD.;<br>SAMSUNG<br>ELECTRONICS;<br>MURATA; TDK;<br>YAGEO PHICOMP;<br>TAIYO YUDEN |
| C23, C24, C36, C60, C97                   | 5   | 1000PF | CAPACITOR; SMT (0402); CERAMIC CHIP; 1000PF; 50V;<br>TOL=10%; MODEL=C SERIES; TG=-55 DEGC TO +125 DEGC;<br>TC=X7R                   | C1005X7R1H102K050BA                                                                                                  | ТDК                                                                                      |
| C29, C85, C96, C99, C100                  | 5   | 0.1UF  | CAPACITOR; SMT (0402); CERAMIC; 0.1UF; 16V; TOL=10%;<br>MODEL=GRM SERIES; TG=-55 DEGC to +85 DEGC; TC=X5R                           | GRM155R61C104KA88                                                                                                    | MURATA                                                                                   |
| C31                                       | 1   | 470UF  | CAPACITOR; SMT (CASE_F); ALUMINUM-ELECTROLYTIC;<br>470UF; 16V; TOL=20%; MODEL=CR SERIES; TG=-55 DEGC TO<br>+105 DEGC                | PCR1C471MCL6                                                                                                    | NICHICON                                                                                 |
| C37, C59, C128                            | 0   | OPEN   | PACKAGE OUTLINE 0603 NON-POLAR CAPACITOR                                                                                            | N/A [DO NOT PROCURE]                                                                                                 | N/A                                                                                      |
| C118                                      | 1   | 100UF  | CAPACITOR; SMT (7343); TANTALUM CHIP; 100UF; 16V;<br>TOL=20%; MODEL=TQC SERIES                                                      | 16TQC100MYF                                                                                                    | PANASONIC                                                                                |
| C129                                      | 1   | 2200PF | CAPACITOR; SMT (0402); CERAMIC CHIP; 2200PF; 50V;<br>TOL=10%; MODEL=C SERIES; TG=-55 DEGC TO +125 DEGC;<br>TC=X7R                   | C1005X7R1H222K050BA                                                                                                  | ТDК                                                                                      |

# Evaluates: MAX96701 with Coax or STP Cable

## MAX96701 EV Kit Bill of Materials (continued)

| REF_DES                                                                     | QTY | VALUE          | DESCRIPTION                                                                                                    | MFG PART #     | MFG. NAME                       |
|-----------------------------------------------------------------------------|-----|----------------|----------------------------------------------------------------------------------------------------|----------------|---------------------------------|
| D4, D5                                                                      | 2   | B360B-13-F     | DIODE; SCH; SCHOTTKY BARRIER DIODE; SMB; PIV=60V;<br>Io=3A; -55 DEGC TO +125 DEGC                                      | B360B-13-F     | DIODES<br>INCORPORATED          |
| D8                                                                          | 1   | SML-210VTT86   | DIODE; LED; SML-21 SERIES; RED; SMT (0805); PIV=2V;<br>IF=0.02A                                                        | SML-210VTT86   | ROHM                            |
| DB1                                                                         | 1   | TEENSY 3.1     | EVKIT PART; MODULE; CTRL; TEENSY USB DEVELOPMENT<br>BOARD; TH-37; CUSTOM PART ONLY                                     | TEENSY 3.1     | PJRC                            |
| FB1, FB3, FB5, FB6, FB8, L4, L5                                             | 7   | 120            | INDUCTOR; SMT (0603); FERRITE-BEAD; 120; TOL=+/-25%; 3A                                                                | BLM18SG121TN1  | MURATA                          |
| GND1-GND3, TP1                                                              | 4   | N/A            | TEST POINT; PIN DIA=0.11N; TOTAL LENGTH=0.31N; BOARD<br>HOLE=0.04IN; RED; PHOSPHOR BRONZE WIRE SILVER PLATE<br>FINISH; | 5000           | KEYSTONE                        |
| H1                                                                          | 1   | TSW-116-07-T-T | CONNECTOR; MALE; THROUGH HOLE; 0.025IN SQ POST<br>HEADER; STRAIGHT; 48PINS                                             | TSW-116-07-T-T | SAMTEC                          |
| Н2                                                                          | 1   | PBC14SAAN      | CONNECTOR; MALE; THROUGH HOLE; BREAKAWAY;<br>STRAIGHT; 14PINS; -65 DEGC TO +125 DEGC                                   | PBC14SAAN      | SULLINS<br>ELECTRONICS<br>CORP. |
| H3, J7, J26-J28, J53                                                        | 6   | PCC03SAAN      | CONNECTOR; MALE; THROUGH HOLE; BREAKAWAY;<br>STRAIGHT THROUGH; 3PINS; -65 DEGC TO +125 DEGC                            | PCC03SAAN      | SULLINS                         |
| H4, J11, J13, J21, J22, J25, J29, J30,<br>J32, J35, J39, J44, J45, J54, J55 | 15  | PCC02SAAN      | CONNECTOR; MALE; THROUGH HOLE; BREAKAWAY;<br>STRAIGHT THROUGH; 2PINS; -65 DEGC TO +125 DEGC                            | PCC02SAAN      | SULLINS                         |
| J1                                                                          | 1   | PJ-202BH       | CONNECTOR; MALE; THROUGH HOLE; PJ-202BH; DC POWER<br>JACK; RIGHT ANGLE; RIGHT ANGLE; 3PINS                             | PJ-202BH       | CUI INC.                        |
| J2, J3, J18-J20, J34                                                        | 6   | MAXIMPAD       | EVK KIT PARTS; MAXIM PAD; WIRE; NATURAL; SOLID; WEICO<br>WIRE; SOFT DRAWN BUS TYPE-S; 20AWG                            | 9020 BUSS      | WEICO WIRE                      |
| J4, J5                                                                      | 2   | 59S2AX-400A5-Z | CONNECTOR; MALE; THROUGH HOLE; RIGHT ANGLE PLUG<br>FOR PCB; RIGHT ANGLE; 5PINS                                         | 59S2AX-400A5-Z | ROSENBERGER                     |
| J6, J38, J51, J52                                                           | 4   | PEC04SAAN      | CONNECTOR; MALE; THROUGH HOLE; BREAKAWAY;<br>STRAIGHT; 4PINS                                                           | PEC04SAAN      | SULLINS<br>ELECTRONICS<br>CORP. |
| J8, JU3, JU4                                                                | 3   | PEC03SAAN      | CONNECTOR; MALE; THROUGH HOLE; BREAKAWAY;<br>STRAIGHT; 3PINS;                                                          | PEC03SAAN      | SULLINS                         |
| J36                                                                         | 1   | PBC13SAAN      | CONNECTOR; MALE; THROUGH HOLE; BREAKAWAY;<br>STRAIGHT; 13PINS; -65 DEGC TO +125 DEGC                                   | PBC13SAAN      | SULLINS<br>ELECTRONICS<br>CORP. |
| JU1                                                                         | 1   | PBC05SAAN      | CONNECTOR; MALE; THROUGH HOLE; BREAKAWAY;<br>STRAIGHT; 5PINS; -65 DEGC TO +125 DEGC                                    | PBC05SAAN      | SULLINS<br>ELECTRONICS<br>CORP. |

# Evaluates: MAX96701 with Coax or STP Cable

## MAX96701 EV Kit Bill of Materials (continued)

| REF_DES              | QTY | VALUE            | DESCRIPTION                                                                                                    | MFG PART #                                        | MFG. NAME                                  |
|----------------------|-----|------------------|----------------------------------------------------------------------------------------------------|---------------------------------------------------|--------------------------------------------|
| L1, L8               | 2   | 330NH            | INDUCTOR; SMT (0603); FERRITE CORE; 330NH; TOL=+/-5%;<br>0.63A                                                                | LQW18CNR33J00                                     | MURATA                                     |
| L2, L7               | 2   | 6.8UH            | INDUCTOR; SMT (1210); WIREWOUND CHIP; 6.8UH; TOL=20%; 0.62A                                                                   | LBC3225T6R8MR                                     | TAIYO YUDEN                                |
| L3, L6               | 2   | 100UH            | INDUCTOR; SMT (2424); WIREWOUND CHIP; 100UH; TOL=20%;<br>0.92A                                                                | LQH6PPN101M43L                                    | MURATA                                     |
| L25                  | 1   | 1.5UH            | INDUCTOR; SMT; FERRITE-BEAD; 1.5UH; TOL=+/-20%; 27A                                                                           | 7443330150                                        | WURTH<br>ELECTRONICS INC.                  |
| MISC1                | 1   | AK67421-1-R      | CONNECTOR; MALE; USB; USB2.0 MICRO CONNECTION<br>CABLE; USB B MICRO MALE TO USB A MALE; STRAIGHT;<br>5PINS-4PINS              | AK67421-1-R [DO NOT INSTALL]                      | ASSMANN                                    |
| MISC2                | 1   | MAXEVCNTR-NUV#   | EVKIT PART-NUVOTON MICRO CONTROLLER                                                                                           | MAXEVCNTR-NUV#                                    | MAXIM                                      |
| N1, N2               | 2   | FDS8449          | TRAN; N-CHANNEL POWER TRENCH MOSFET; NCH; NSOIC8 ;<br>PD-(2.5W); I-(7.6A); V-(40V)                                            | FDS8449                                           | FAIRCHILD<br>SEMICONDUCTOR                 |
| PCLK_SMA             | 1   | 5-1814832-1      | CONNECTOR; FEMALE; THROUGH HOLE; CONN SOCKET SMA<br>STR DIE CAST PCB; STRAIGHT; 5PINS                                         | 5-1814832-1                                       | ТҮСО                                       |
| R1                   | 1   | 0.015            | RESISTOR; 1206; 0.015 OHM; 5%; 200PPM; 1W; THICK FILM                                                                         | ERJ-8BWJR015V                                     | PANASONIC                                  |
| R2                   | 1   | 14.3K            | RESISTOR, 0402, 14.3K OHM, 1%, 100PPM, 0.0625W, THICK<br>FILM                                                                 | CRCW040214K3FK                                    | VISHAY DALE                                |
| R3, R5               | 2   | 24.9K            | RESISTOR; 0603; 24.9K OHM; 1%; 100PPM; 0.10W; THICK FILM                                                                      | CRCW060324K9FK                                    | VISHAY DALE                                |
| R4                   | 1   | 41.2K            | RESISTOR; 0603; 41.2K OHM; 1%; 100PPM; 0.10W; METAL FILM                                                                      | CRCW060341K2FK                                    | VISHAY DALE                                |
| R6                   | 1   | 11K              | RESISTOR; 0603; 11K OHM; 1%; 100PPM; 0.10W; THICK FILM                                                                        | CR0603-FX-1102ELF                                 | BOURNS                                     |
| R7, R9, R11, R13-R15 | 6   | 2.2K             | RESISTOR, 0603, 2.2K OHM, 1%, 100PPM, 0.10W, THICK FILM                                                                       | CRCW06032K20FK                                    | VISHAY DALE                                |
| R12, R27             | 2   | 0                | RESISTOR; 0402; 0 OHM; 0%; JUMPER; 0.063W; THICK FILM;                                                                        | CRCW04020000ZS                                    | VISHAY DALE                                |
| R22, R36             | 2   | 1K               | RESISTOR; 0603; 1K; 1%; 100PPM; 0.10W; THICK FILM                                                                             | CRCW06031K00FK;ERJ-3EKF1001V                      | VISHAY DALE;<br>PANASONIC                  |
| R23                  | 1   | 2                | RESISTOR, 0603, 2 OHM, 1%, 100PPM, 0.10W, THICK FILM                                                                          | CRCW06032R00FN                                    | VISHAY DALE                                |
| R24, R25, R30, R31   | 4   | 2K               | RESISTOR, 0603, 2K OHM, 1%, 100PPM, 0.10W, THICK FILM                                                                         | CRCW06032K0FK;ERJ-3EKF2001V                       | VISHAY<br>DALE/PANASONIC                   |
| R26, R32             | 2   | 2K               | RESISTOR; 0201; 2K OHM; 1%; 200PPM; 0.05W; THICK FILM                                                                         | ERJ-1GEF2001C                                     | PANASONIC                                  |
| R33                  | 1   | 30К              | RESISTOR; 0603; 30K OHM; 1%; 100PPM; 0.10W; THICK FILM                                                                        |                                                   | VISHAY DALE                                |
| R74                  | 1   | 30K              | RESISTOR; 0402; 30K OHM; 1%; 100PPM; 0.063W; THICK FILM                                                                       | RC0402FR-0730KL                                   | YAGEO PHICOMP                              |
| R75, R76             | 2   | 0                | RESISTOR; 0603; 0 OHM; 5%; JUMPER; 0.10W; THICK FILM                                                                          | RC1608J000CS; CR0603-J/-000ELF;<br>RC0603JR-070RL | SAMSUNG<br>ELECTRONICS/BOU<br>RNS/YAGEO PH |
| R100                 | 1   | 1K               | RESISTOR; 0603; 1K OHM; 1%; 100PPM; 0.10W; THICK FILM                                                                         | CR0603-FX-1001ELF                                 | BOURNS                                     |
| SU1-SU25             | 25  | STC02SYAN        | TEST POINT; JUMPER; STR; TOTAL LENGTH=0.256IN; BLACK;<br>INSULATION=PBT CONTACT=PHOSPHOR BRONZE; COPPER<br>PLATED TIN OVERALL | STC02SYAN                                         | SULLINS<br>ELECTRONICS<br>CORP.            |
| TP_Q                 | 1   | N/A              | TEST POINT; PIN DIA=0.1IN; TOTAL LENGTH=0.3IN; BOARD<br>HOLE=0.04IN; BLACK; PHOSPHOR BRONZE WIRE SILVER<br>PLATE FINISH;      | 5001                                              | KEYSTONE                                   |
| U1                   | 1   | MAX96701GTG/V+   | EVKIT PART-IC;MAX96701 PACKAGE OUTLINE 24 TQFN;<br>0.50MM PITCH: 21-0139/T2444-4                                              | MAX96701GTG/V+                                    | MAXIM                                      |
| U2, U3               | 2   | MAX1792EUA33     | IC; VREG; LOW-DROPOUT LINEAR REGULATOR; UMAX8;                                                                                | MAX1792EUA33+                                     | MAXIM                                      |
| U4                   | 1   | N0Q001BH-2202CDI | EVKIT PART; IC; N0Q001BH-2202CDI; CD10 PACKAGE OUTLINE<br>7X5 BODY; 2.54MM PITCH; CUSTOM PART ONLY                            | N0Q001BH-2202CDI                                  | N/A                                        |
| U15                  | 1   | MAX3378EEUD+     | IC; TRANS; +/-15KV ESD-PROTECTED, 1UA, 16MBPS, QUAD<br>LOW-VOLTAGE LEVEL TRANSLATOR; TSSOP14                                  | MAX3378EEUD+                                      | MAXIM                                      |
| U23                  | 1   | MAX16952AUE/V+   | IC; CTRL; STEP-DOWN CONTROLLER WITH LOW OPERATING CURRENT; TSSOP16-EP                                                         | MAX16952AUE/V+                                    | MAXIM                                      |
| _                    | 1   | PCB              | PCB MAX96707 709 COAX EVKIT BOARD                                                                                             | MAX96701EVKIT#                                    | MAXIM                                      |

# Evaluates: MAX96701 with Coax or STP Cable

## MAX96701 EV Kit Schematic

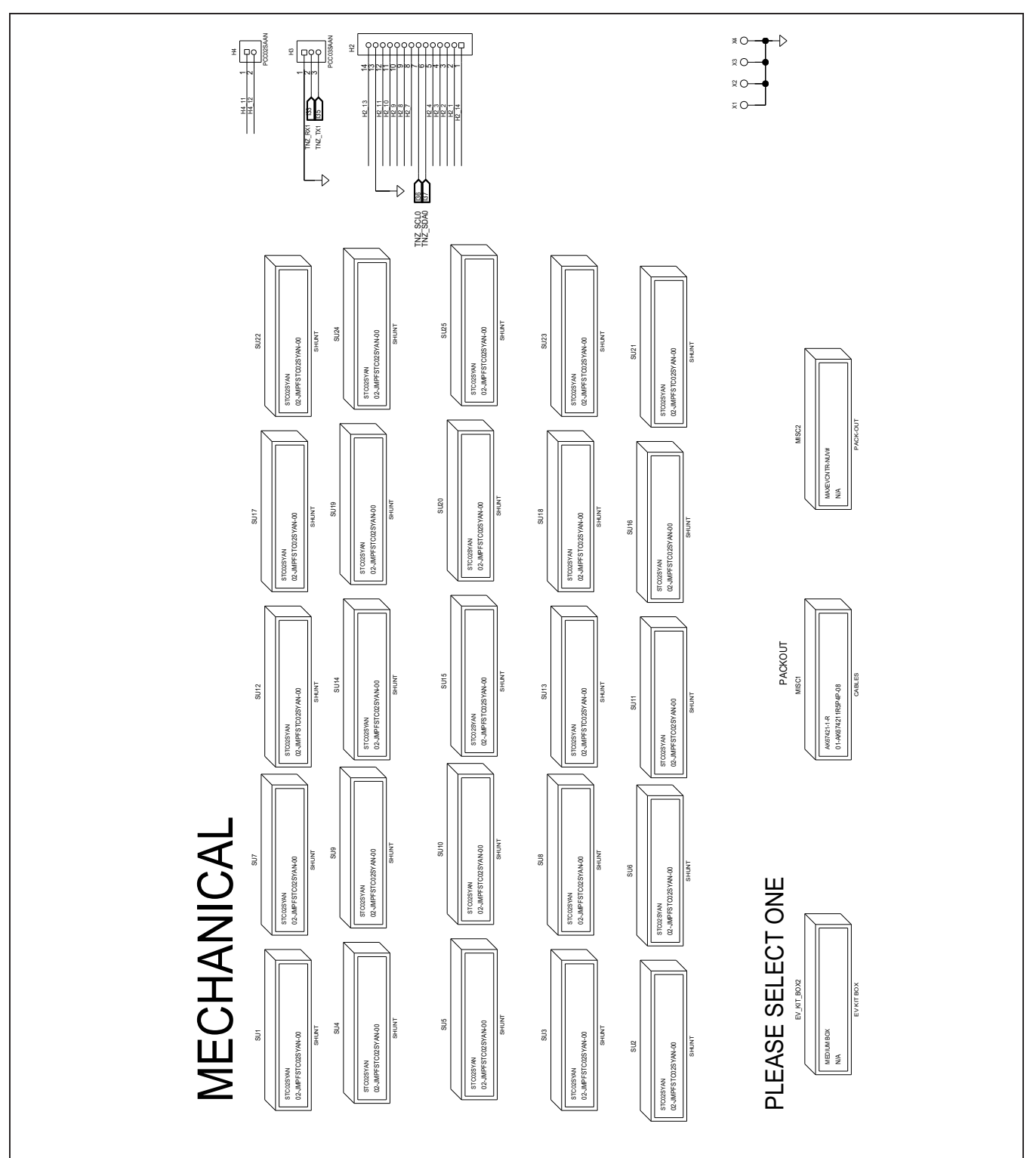

Maxim Integrated | 25

# Evaluates: MAX96701 with Coax or STP Cable

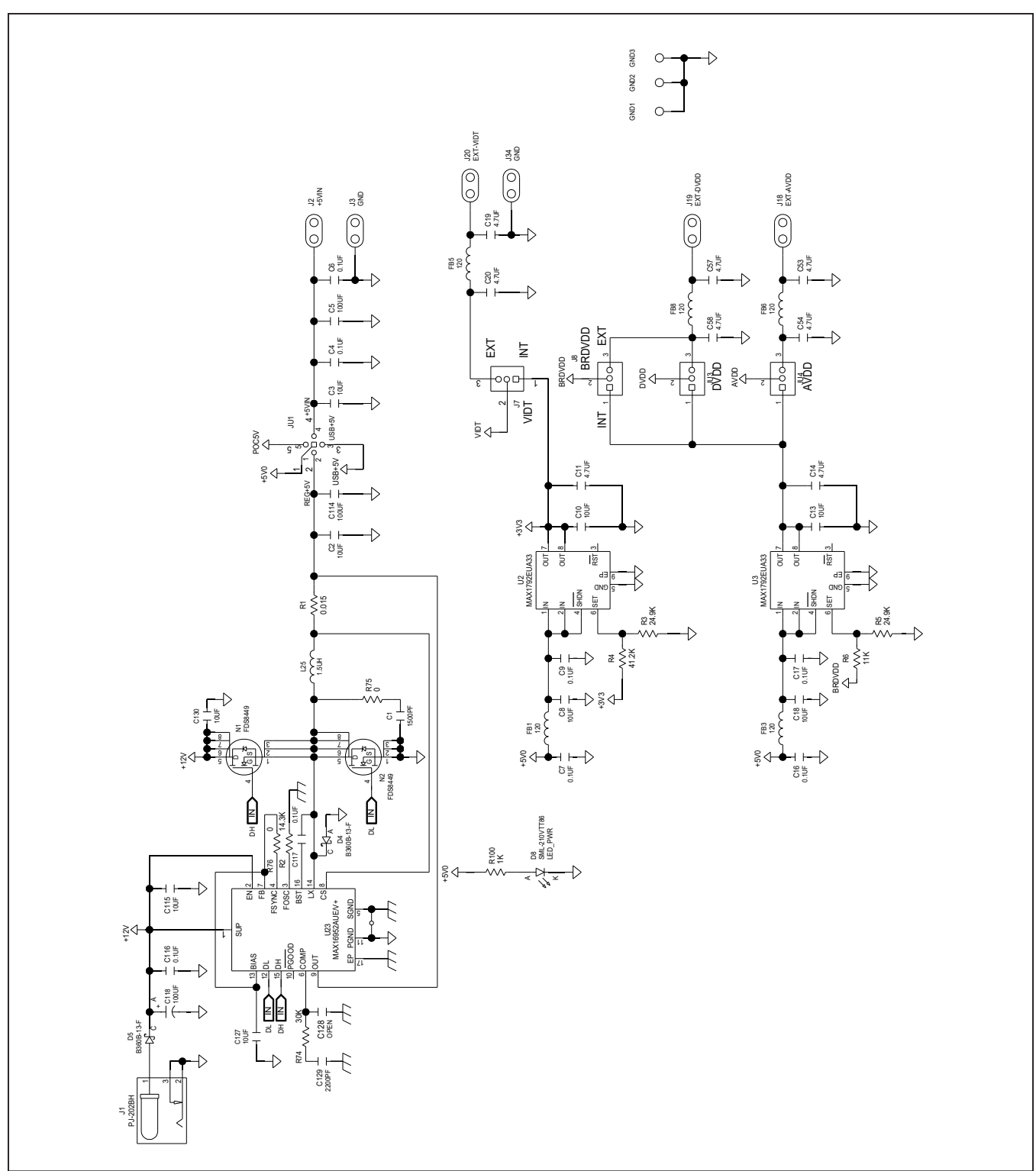

## MAX96701 EV Kit Schematic (continued)

www.maximintegrated.com

# Evaluates: MAX96701 with Coax or STP Cable

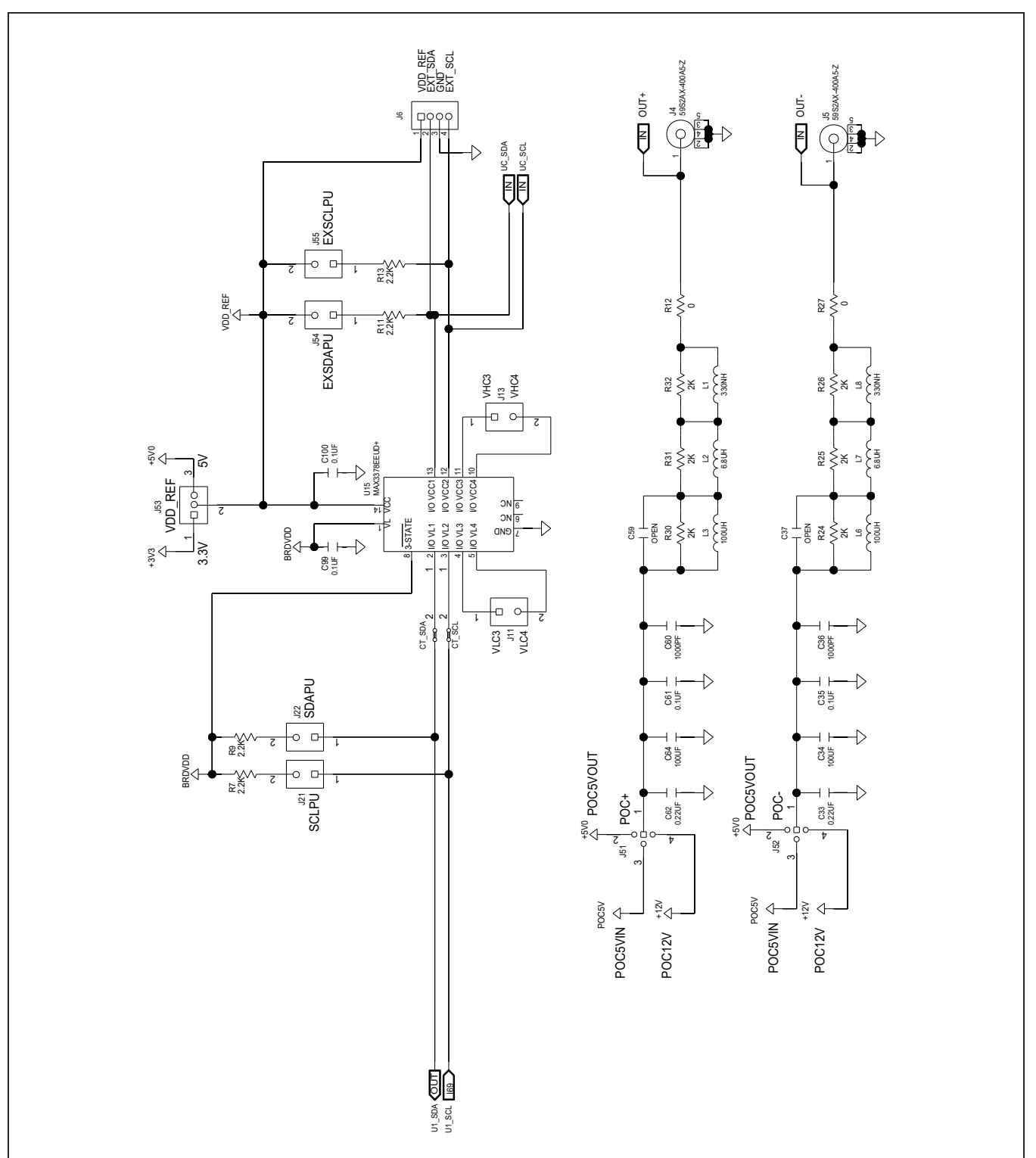

## MAX96701 EV Kit Schematic (continued)

# Evaluates: MAX96701 with Coax or STP Cable

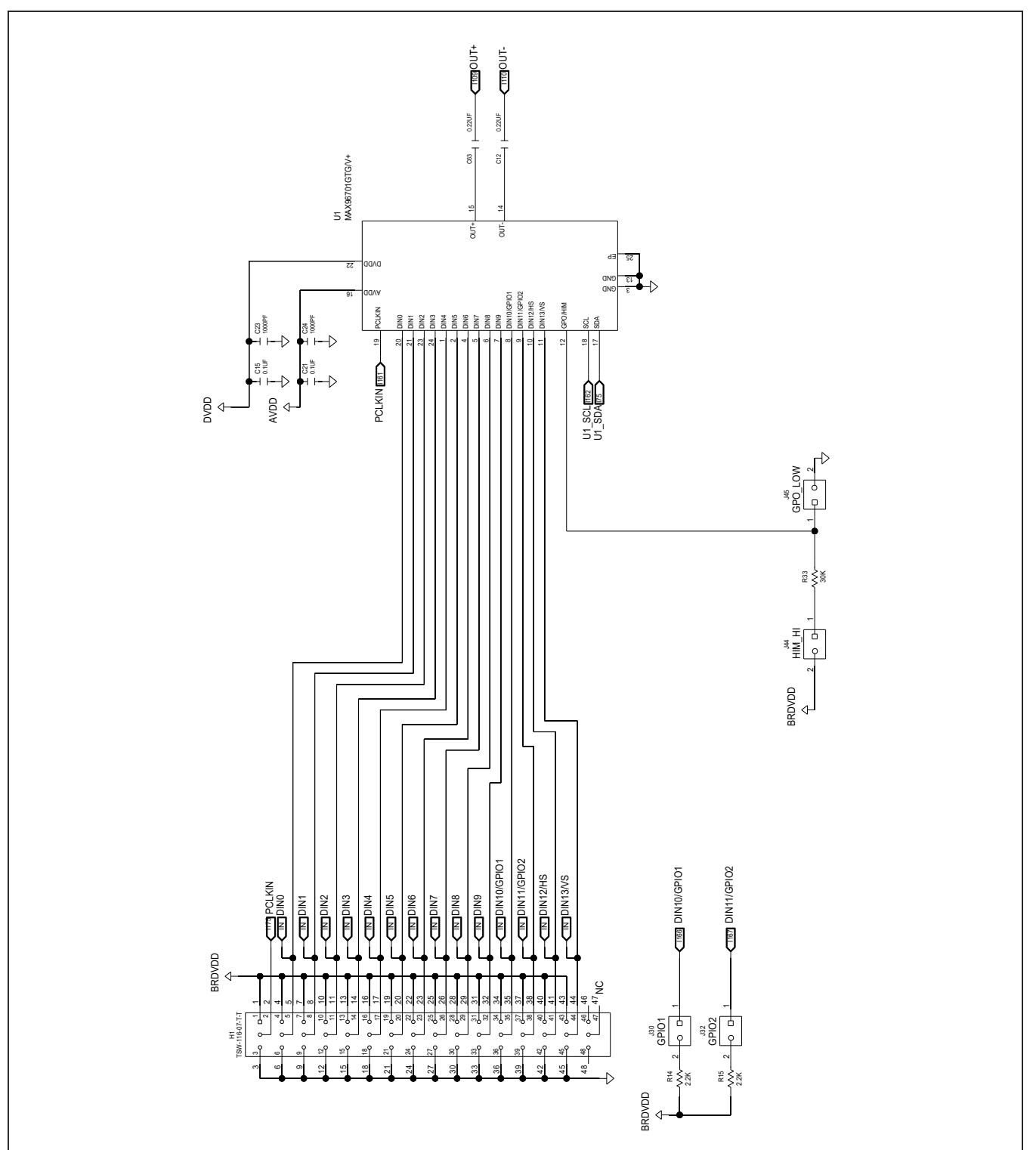

## MAX96701 EV Kit Schematic (continued)

# Evaluates: MAX96701 with Coax or STP Cable

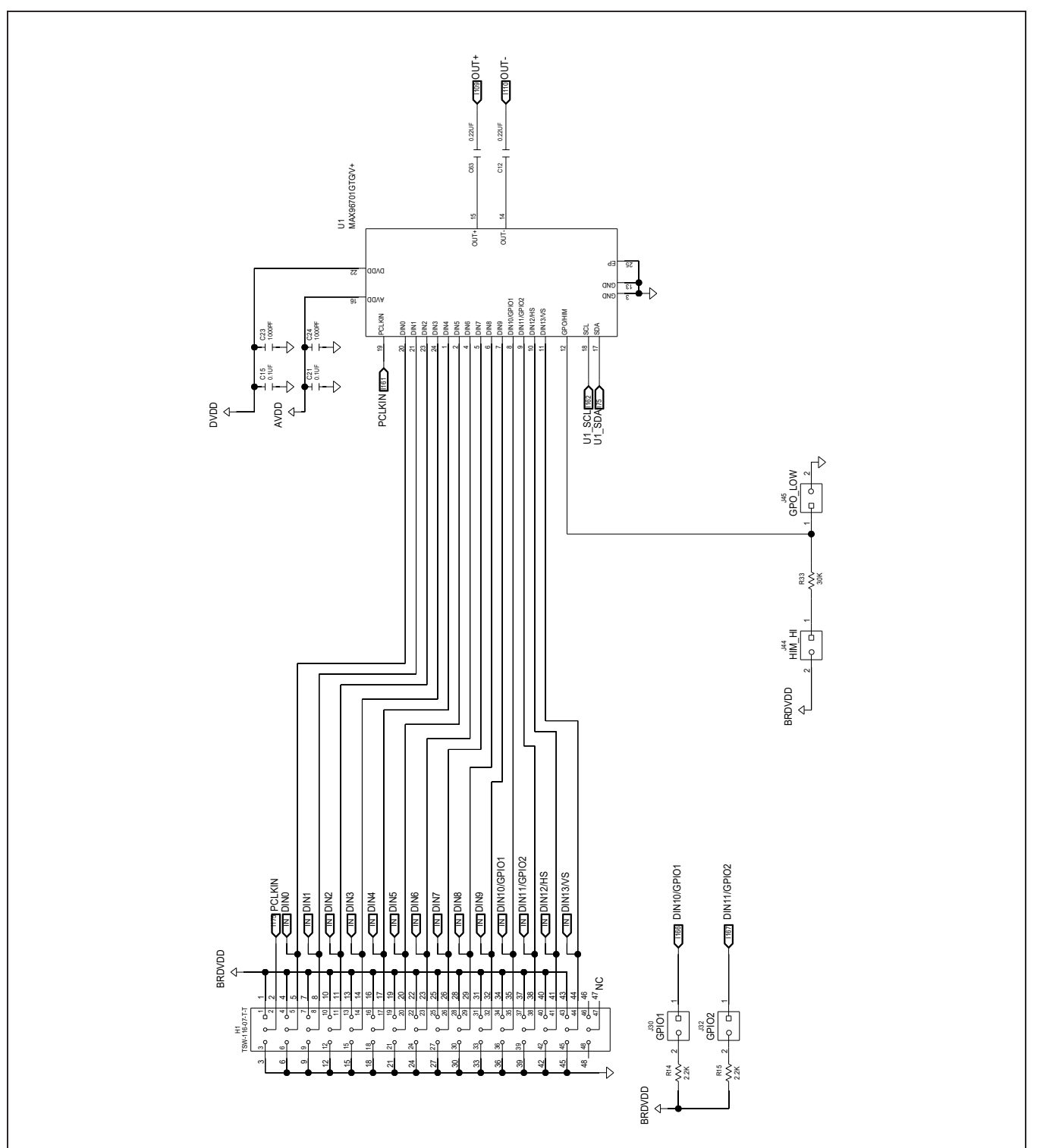

## MAX96701 EV Kit Schematic (continued)

# Evaluates: MAX96701 with Coax or STP Cable

# MAX96701 EV Kit PCB Layouts

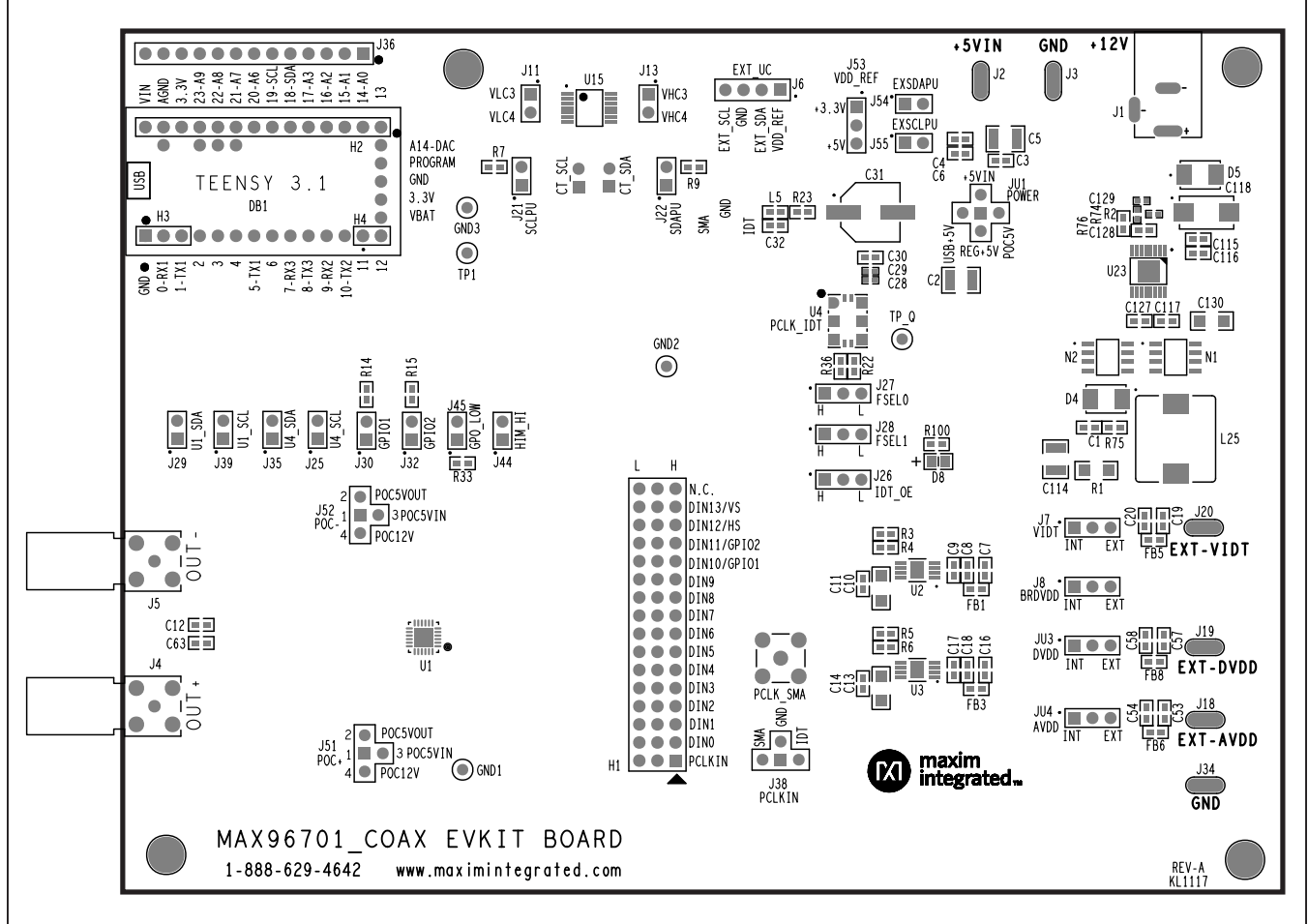

MAX96701 EV Kit Component Placement Guide—Top Silkscreen

# Evaluates: MAX96701 with Coax or STP Cable

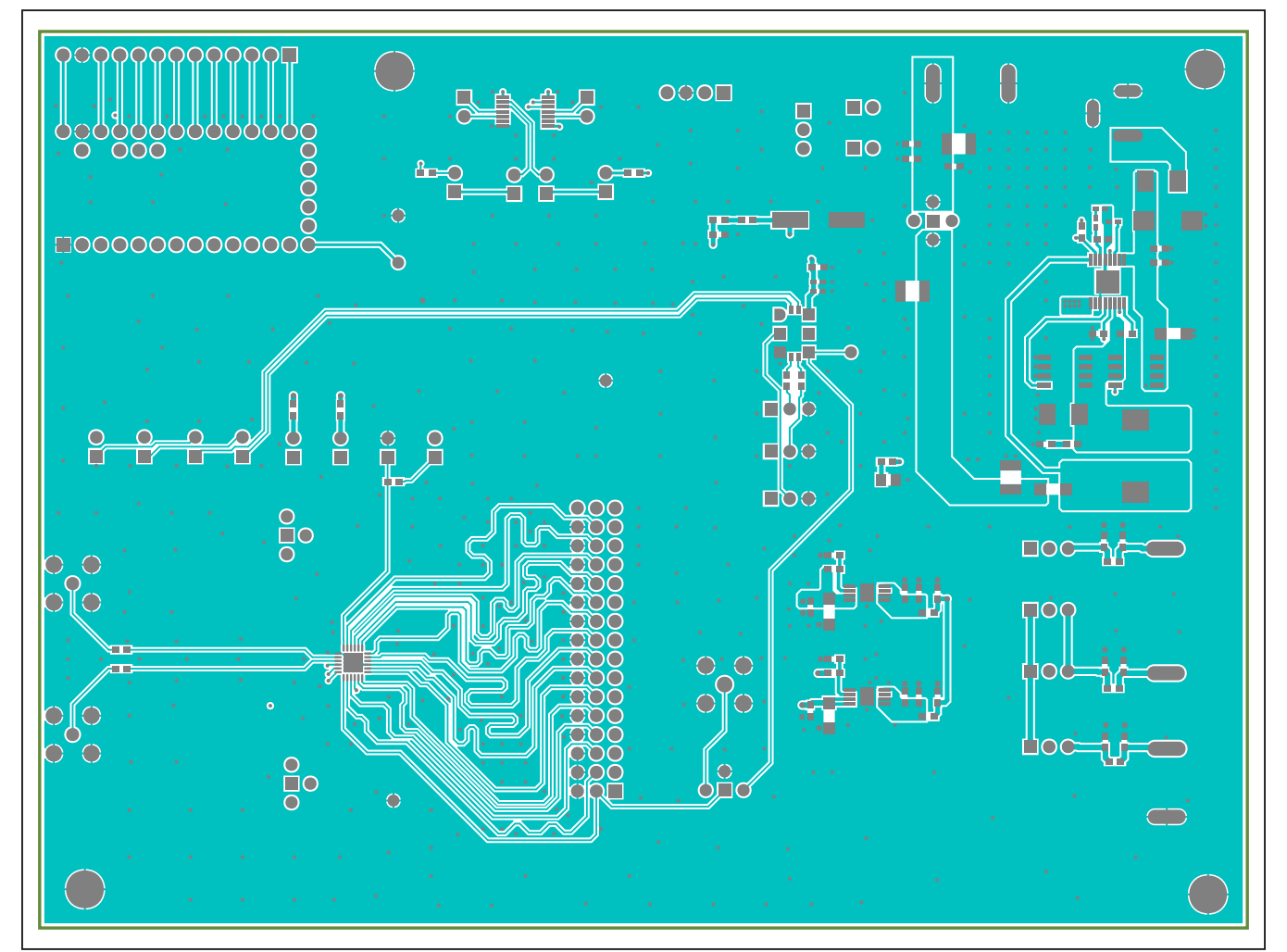

## MAX96701 EV Kit PCB Layouts (continued)

MAX96701 EV Kit PCB Layout—Top Layer

# Evaluates: MAX96701 with Coax or STP Cable

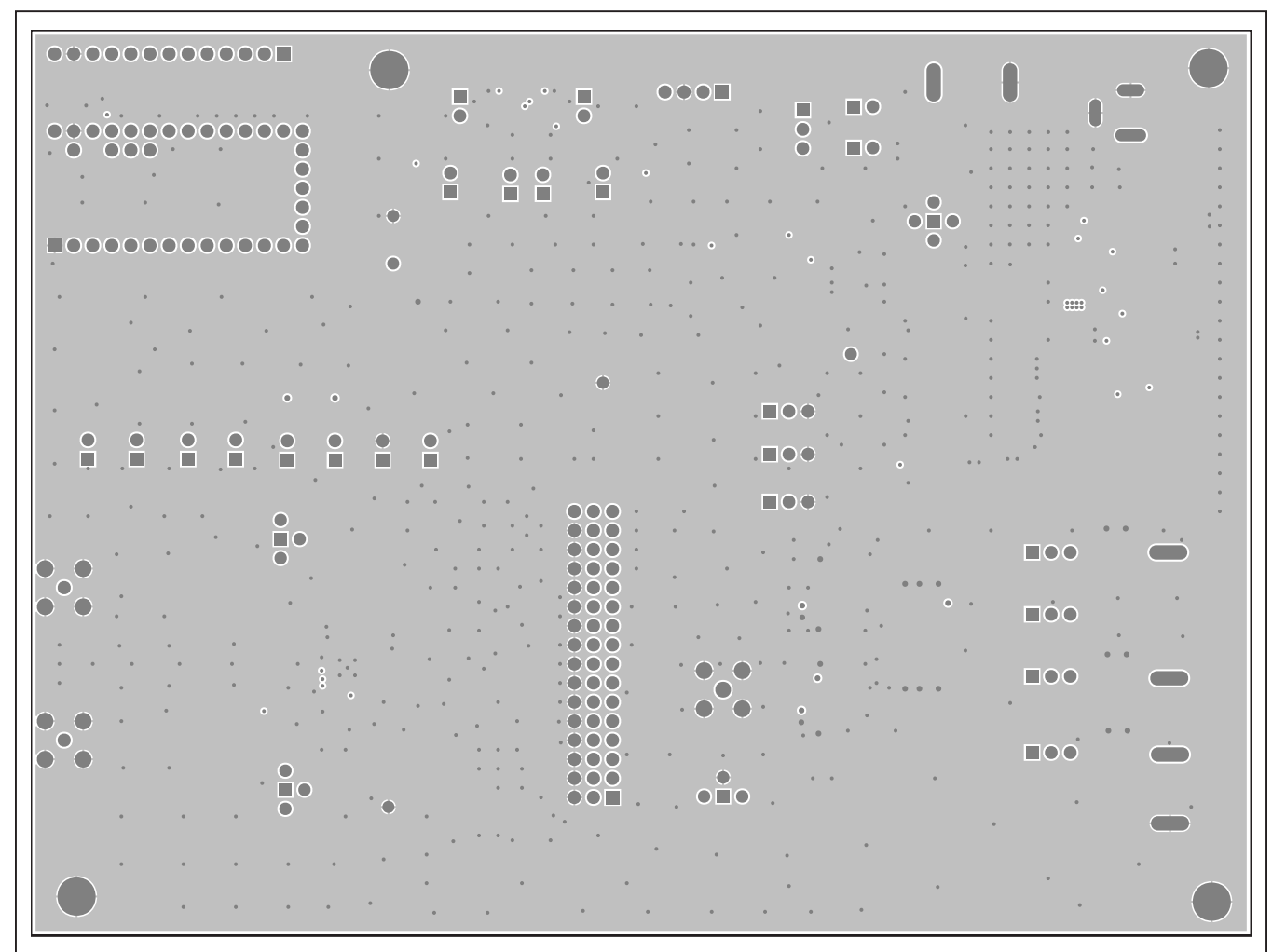

# MAX96701 EV Kit PCB Layouts (continued)

MAX96701 EV Kit PCB Layout—Layer 2

# Evaluates: MAX96701 with Coax or STP Cable

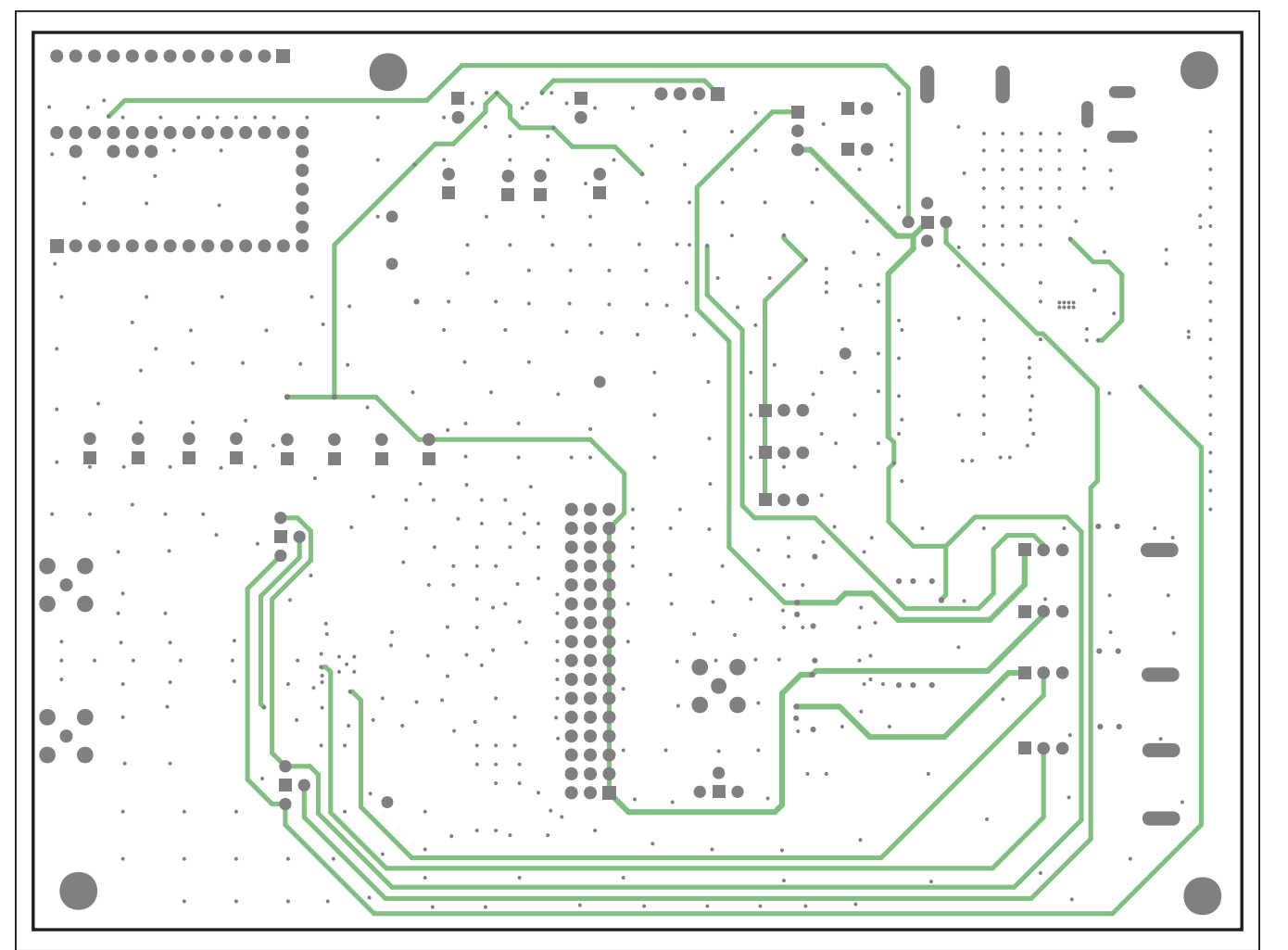

# MAX96701 EV Kit PCB Layouts (continued)

MAX96701 EV Kit PCB Layout—Layer 3

# Evaluates: MAX96701 with Coax or STP Cable

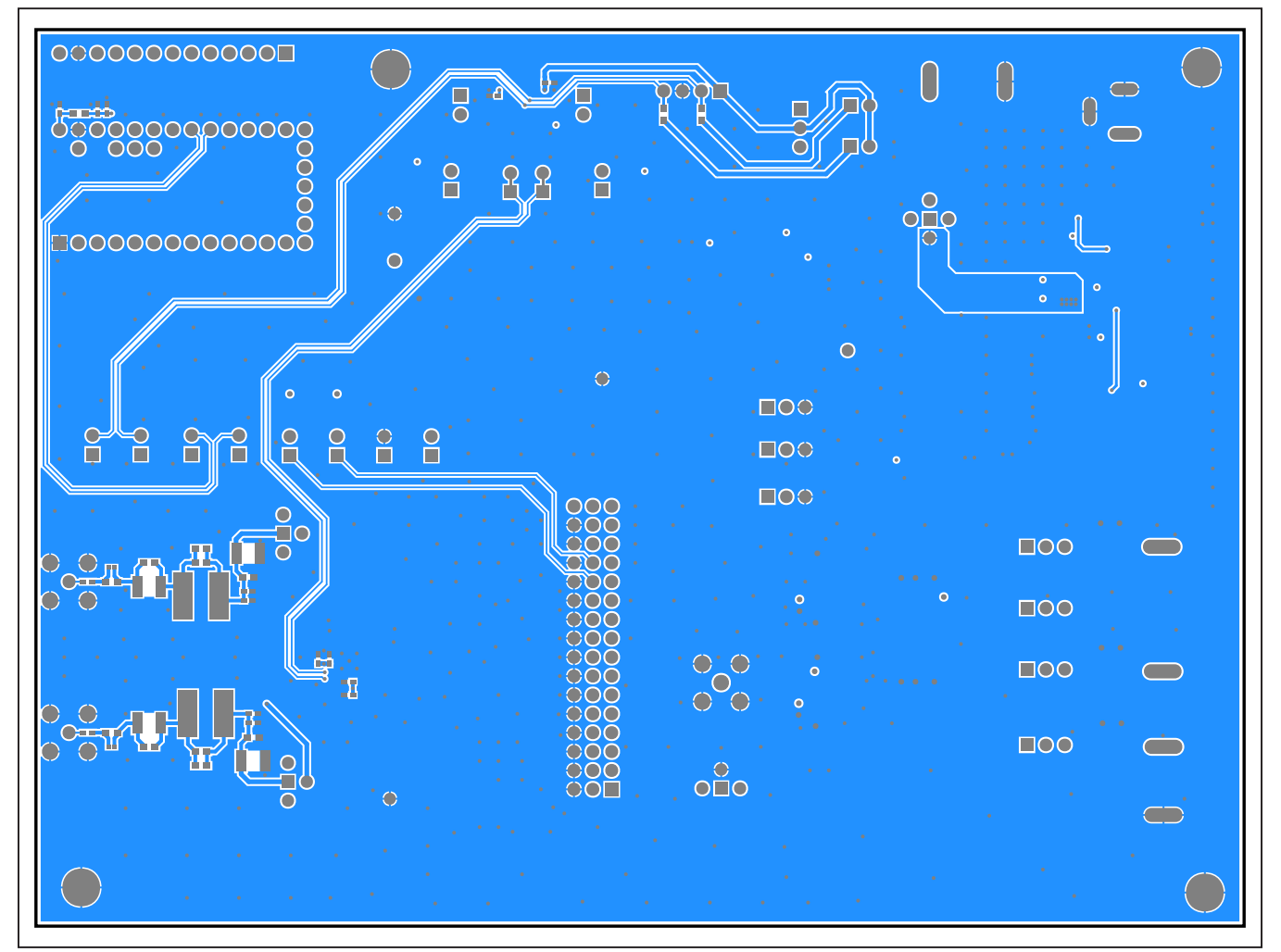

# MAX96701 EV Kit PCB Layouts (continued)

MAX96701 EV Kit PCB Layout—Bottom Layer

# Evaluates: MAX96701 with Coax or STP Cable

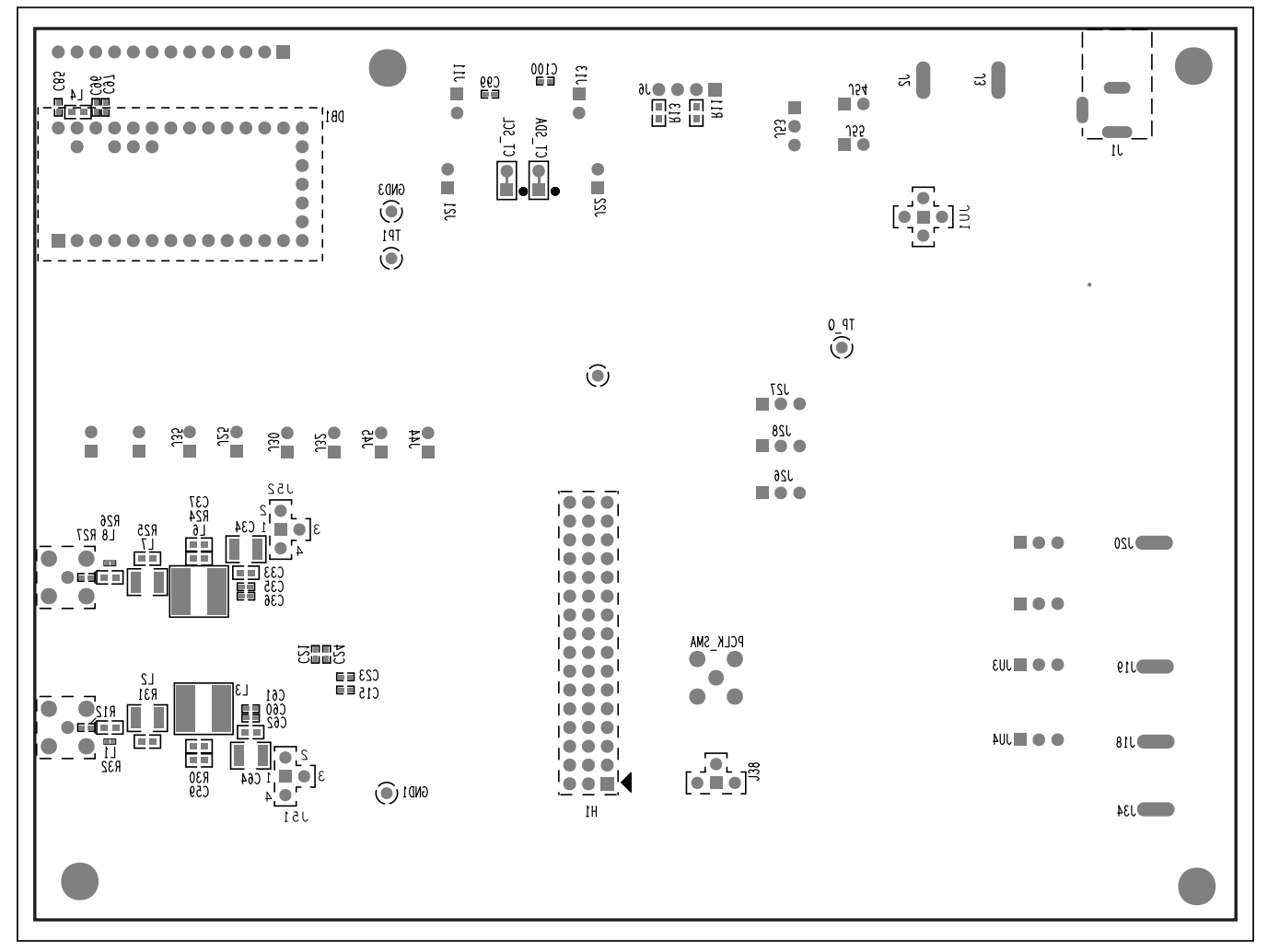

# MAX96701 EV Kit PCB Layouts (continued)

MAX96701 EV Kit Component Placement Guide—Bottom Silkscreen

# Evaluates: MAX96701 with Coax or STP Cable

## **Revision History**

| REVISION | REVISION | DESCRIPTION     | PAGES   |
|----------|----------|-----------------|---------|
| NUMBER   | DATE     |                 | CHANGED |
| 0        | 3/18     | Initial release | _       |

For pricing, delivery, and ordering information, please visit Maxim Integrated's online storefront at https://www.maximintegrated.com/en/storefront.html.

Maxim Integrated cannot assume responsibility for use of any circuitry other than circuitry entirely embodied in a Maxim Integrated product. No circuit patent licenses are implied. Maxim Integrated reserves the right to change the circuitry and specifications without notice at any time.

# **Mouser Electronics**

Authorized Distributor

Click to View Pricing, Inventory, Delivery & Lifecycle Information:

MAX96701COAXEVKIT#